# Gas Quality Measuring Device EMC 500/500-L

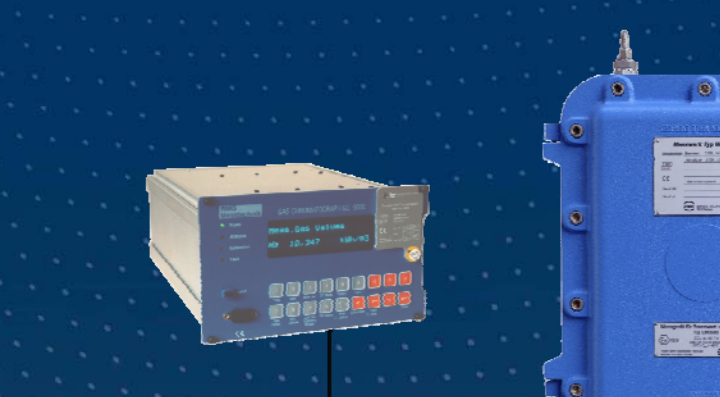

OPERATING INSTRUCTIONS

Serving the Gas Industry Worldwide

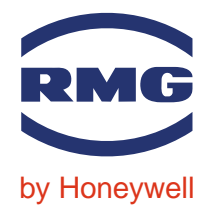

**STATUS FEBRUAR 2008** 

Note:

Unfortunately, paperwork does not automatically update itself but technical developments are constantly being made. Therefore, we reserve the right to change the descriptions and statements contained in our operating instructions without prior notice. However, you can conveniently download the most recent version of this manual (and those of other devices) from our website **www.rmg.com**.

RMG Messtechnik GmbH Otto-Hahn-Str. 5 35510 Butzbach (Germany) Fax: +49 (0)6033 897-130 E-mail: Messtechnik@Honeywell.com

# Phone numbers: +49 (0)6033 897-0 Switchboard: +49 (0)6033 897-127 Customer Service: +49 (0)6033 897-127 Spare Parts: +49 (0)6033 897-173

Manual EMC 500 · DE01 · 2008-02

| INTRODUCTION                                                                                                    | 1        |
|----------------------------------------------------------------------------------------------------|----------|
| Operating principle<br>Block diagram<br>Construction of the explosion-protected (Ex) design<br>Construction of the not explosion-protected (Non Ex) design<br>Measuring and electronic unit<br>Sensor block<br>Complete configuration<br>Configuration with analytical computer GC 9000 | 2<br>    |
| OPERATING INSTRUCTIONS FOR THE EXPLOSION-PROTECTED DESIGN                                                                                                    | 8        |
| General Instructions                                                                                                    | 8        |
| Explosion-proof enclosure                                                                                                    | 8        |
| Increased-safety terminal compartment                                                                                                    | 8        |
| Maintenance                                                                                                    | 9        |
| Safety Measures                                                                                                    | 9        |
| Maintenance Work                                                                                                    | 9        |
| Repairs                                                                                                    | 9        |
| START-UP                                                                                                    | 10       |
| Location of the EMC 500                                                                                                    | 10       |
| Mechanical connection                                                                                                    | 10       |
| Electrical connections<br>Connection box of the measuring element<br>Terminal assignments for the EMC 500 design with analog transmission<br>Terminal diagram of the measuring element for digital transmission                                                                         |          |
| Warming-up phase                                                                                                    | 13       |
| Initial calibration                                                                                                    | 13       |
| OPERATION                                                                                                    | 14       |
| Automatic recalibration                                                                                                    | 14       |
| Manual calibration                                                                                                    | 14       |
| Sequence of calibration                                                                                                    | 15       |
| Test gas analysis                                                                                                    | 15       |
| Maintenance                                                                                                    | 15       |
| ANALYTICAL COMPUTER GC 9000<br>GC 9000 Front panel                                                                                                    | 16<br>18 |
|                                                                                                    |          |

.....

. . . . . . . . . . . .

#### CONTENTS

|        |                                                 | _        |
|--------|-------------------------------------------------|----------|
| Ор     | erating the GC 9000                             | 19       |
| [      | Description of the function keys                | 19       |
| 5      | Special Function keys                           | 20       |
| Ľ      | Display fault / Clear Fault Function            | 21       |
|        | Clear fault                                     | . 21     |
| (      | Dperating Examples                              | 21       |
|        | Displaying measured values, constants and modes | . 21     |
|        | Enabling programming                            | . 22     |
|        | General information about inputting new values: | . 23     |
|        | Programming a new mode                          | . 24     |
|        | Programming current outputs                     | . 24     |
| Со     | ordinate system GC 9000                         | 25       |
| S      | Survey over the matrix                          | 25       |
| Ľ      | Description of the matrix structure             | 26       |
| De     | scription of Individual Columns                 | 27       |
| E      | MC Calibration                                  | 27       |
| E      | MC Constants                                    | 28       |
| E      | MC Mode                                         | 29       |
| E      | MC Archives                                     | 30       |
| C      | Current Output 1                                | 31       |
| C      | Current Output 2                                | 32       |
| C      | Current Output 3                                | 33       |
| C      | Current Output 4                                | 34       |
| S      | Serial Interfaces                               | 35       |
| 5      | Selection of Calculations                       | 36       |
|        | Vieasured Values                                | 37       |
| r<br>F | rinter Control                                  | 39       |
| L<br>T |                                                 | 40       |
| F      | ault                                            | 40<br>41 |
| F      | MC Sensor 1                                     | 42       |
| E      | MC Sensor 2                                     | 43       |
| E      | MC Pressure                                     | 44       |
| E      | MC Case Temperature                             | 45       |
| E      | MC Block Temperature                            | 46       |
| ١      | /ersion Parameters                              | 47       |
|        |                                                 | 40       |
| Ar     | NNEX                                            | 48       |
| Α      | Block Diagram for the GC 9000                   | 48       |
| В      | Technical Data                                  | 49       |
| С      | Pin Assignment Diagram for the GC 9000          | 51       |
| D      | Fault List                                      | 52       |
| Ε      | Configuration of the Interfaces                 | 55       |
| F      | Assembly Instructions for Pipe Connections      | 56       |

-----

# Introduction

In addition to the **superior calorific value**, the EMC 500 / 500-L measuring device **continuously** determines the **inferior calorific value**, **Wobbe index** and **standard density** of fuel gases.

The Wobbe index is a measured quantity for monitoring and controlling the heat output of gas burners and is defined as follows:

$$W = \frac{H}{\sqrt{rd}} \qquad rd = \frac{\rho_n}{\rho_{n,air}}$$

Where:

W is the Wobbe index (W<sub>i</sub>, W<sub>s</sub>)

H is the calorific value  $(H_i, H_s)$ 

rd is the relative density

 $\rho_n$  is the standard density of the measuring gas

 $\rho_{\text{n,air}}$  ~ is the standard density of the air

The heat output of a gas burner can be maintained at a constant level if the gas supply is controlled in such a way that the Wobbe index remains constant.

The inferior and superior calorific values and the standard density are thermic characteristics which are used for monitoring the composition and energy content of fuel gases.

The EMC 500 measuring device is suitable for custody transfer flow measurements of the superior calorific value, the standard density and the  $CO_2$  content of natural gases and their mixtures. The version EMC 500-L is also suitable for natural gases which have been conditioned with up to 20% of air. This version may be used for custody transfer flow measurements of the superior calorific value and the  $CO_2$  content. After a special test the standard density may be used for the calculation of the compressibility.

In contrast to conventional methods, the EMC 500 / 500-L measuring device determines the measured values without burning the measuring gas. Combustion-free measurement has significant advantages, such as:

- Low maintenance requirements 🛛 🗘 no cleaning of the burner

⇒ no maintenance of the air supply system

- No air for combustion has to be supplied, and therefore, the ambient air has no effect on the measured value.
- No undesired heat is produced at the place of installation.

The EMC 500 / 500-L detects changes in measured values within a very short time. So also automatic recalibration is terminated within a few minutes.

Moreover, the min./max. limits of the measured values and the temperature of the sensor are monitored.

Manual EMC 500 · DE01 · 2008-02

### **Operating principle**

At the heart of the EMC 500 measuring device lie two thermal sensors depending on the type of gas used which are used to measure the heat capacity and thermal conductivity of the gas. Since these two quantities represent over a wide range a function of the superior calorific value, it is possible to calculate the superior and inferior calorific values from these measured values.

Furthermore, the pressure drop is measured by means of a flow resistor. Due to the fact that the
 pressure drop at a constant gas temperature is a function of the gas density, it can be used to determine the standard density of the gas. The Wobbe index is then calculated from the superior calorific value and the standard density.

With a infrared sensor the  $CO_2$  content is measured which is needed, besides superior calorific value and standard density, to calculate the compressibility according to GERG 88-S.

### Block diagram

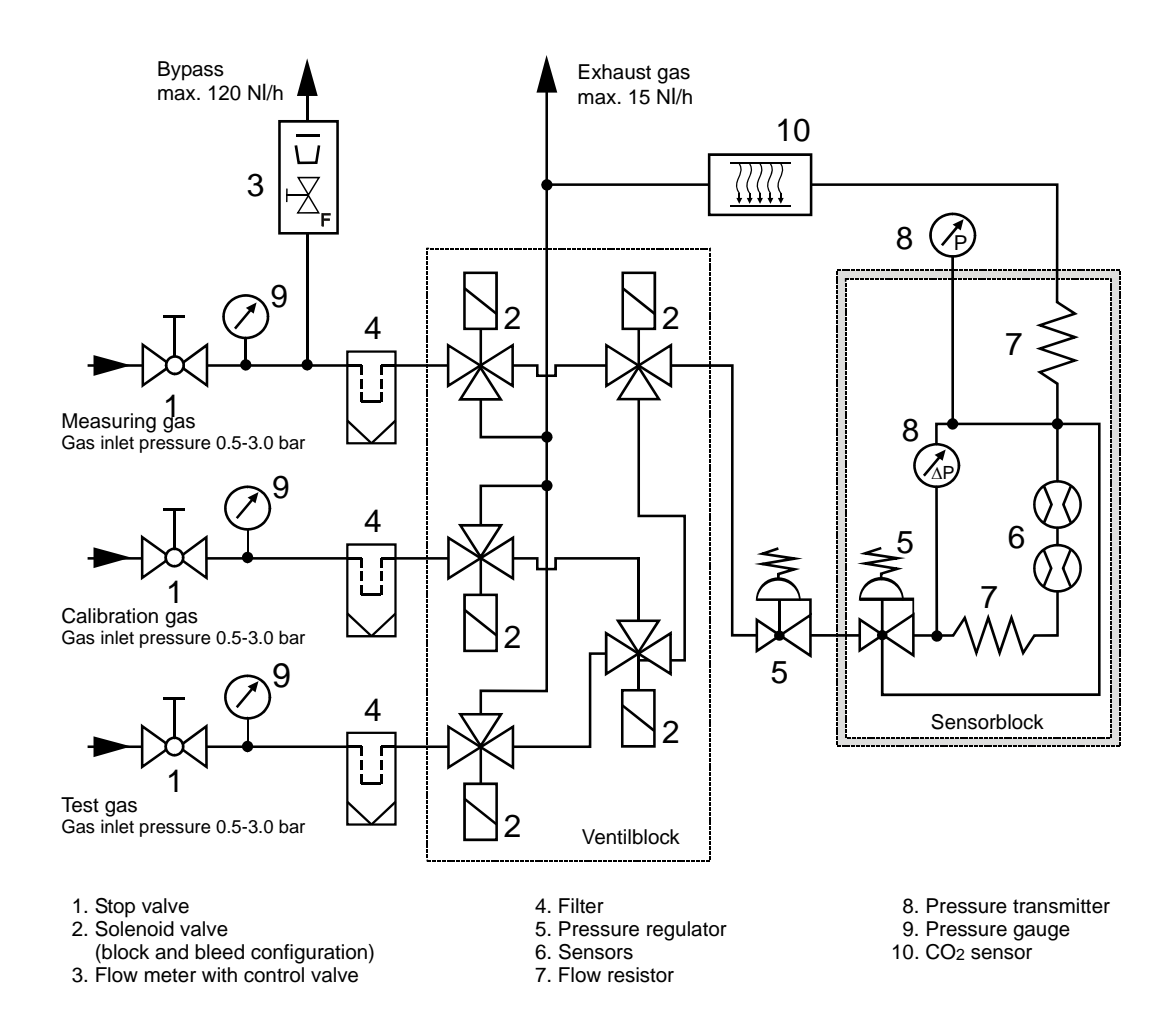

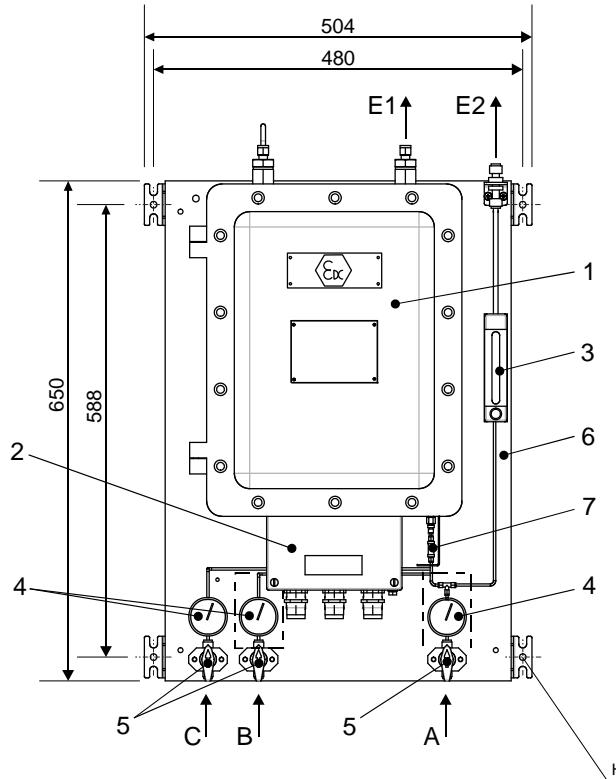

### Construction of the explosion-protected (Ex) design

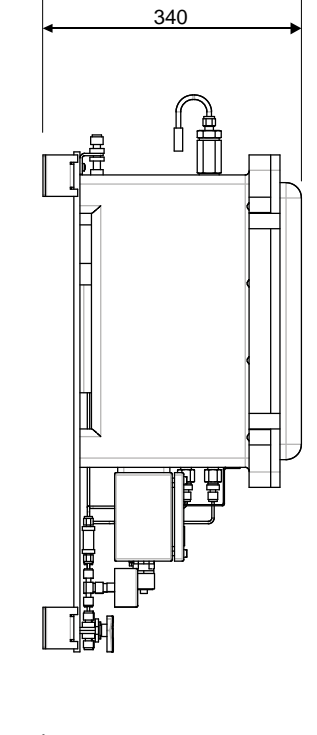

Hole pattern for wall mounting hole Ø 10 mm

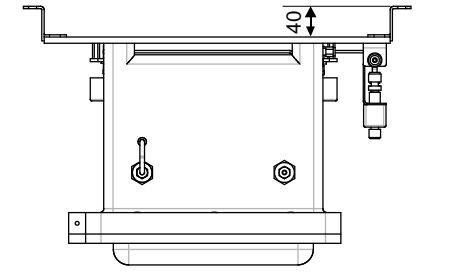

1.) Measuring element with valve control explosion-proof enclosure. 2.) EEx e connection box

- 3.) Variable-area flow meter
- for bypass measuring gas 4.) Inlet pressure gauge for measuring
- gas, reference gas and test gas5.) Stop valve for measuring gas, reference gas and test gas
- 6.) Mounting plate with fixtures for wall mounting
- 7.) Inlet filter

Inlet pressure 0.5 to 3.0 bar

1/8" pipe connection with Swagelok joint

Connections:

- A: Measuring gas inlet B: Calibration gas inlet
- C: Test gas inlet

E1, E2: Outlet pipes with 6 mm pipe connections with Swagelok joints

Manual EMC 500 · DE01 · 2008-02

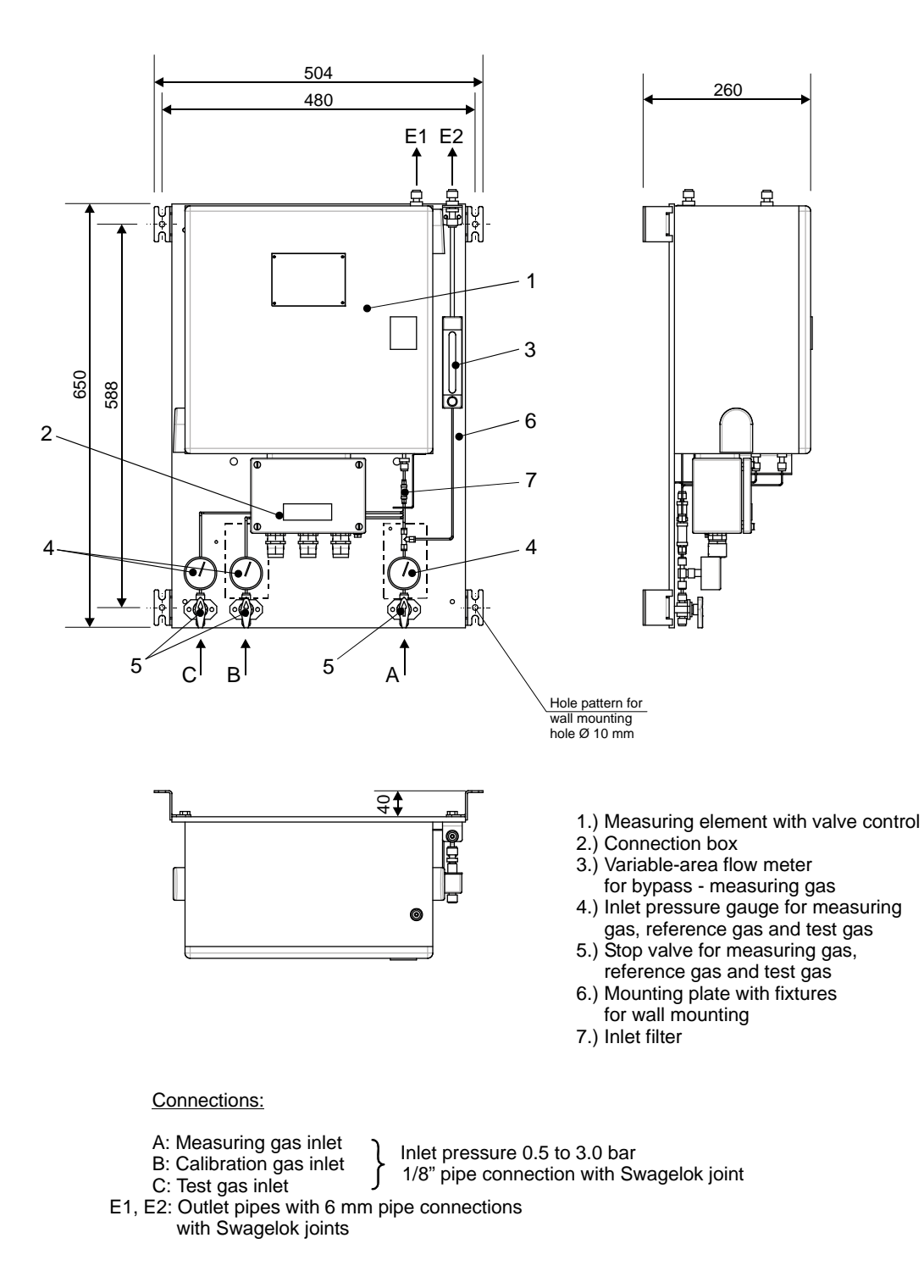

### Construction of the not explosion-protected (Non Ex) design

Manual EMC 500 · DE01 · 2008-02

### Measuring and electronic unit

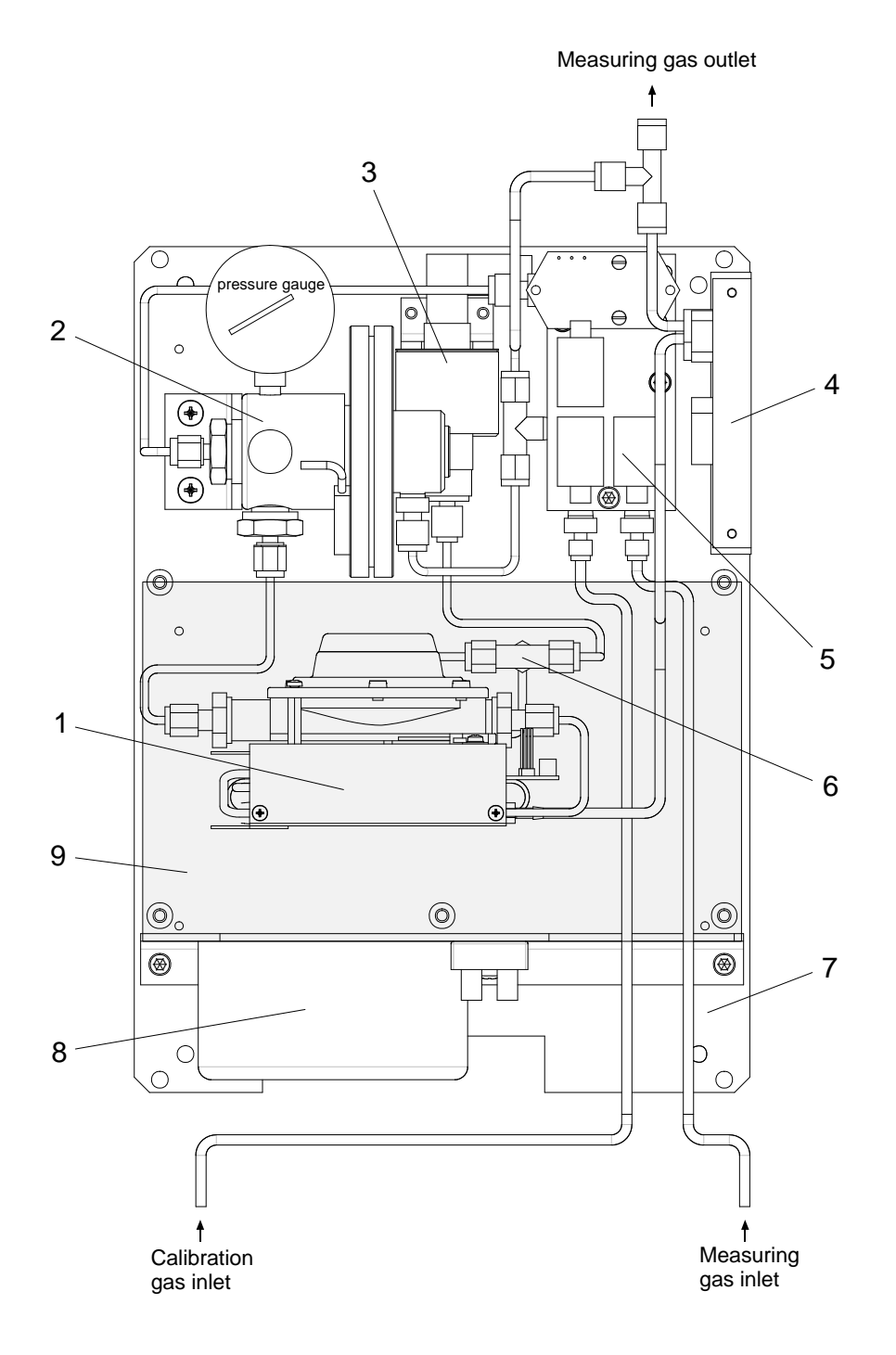

- 1. Sensor, heated and insulated
- 2. Pressure reducer (stage 1)
- 3. Pressure transducer
- 4. Infrared sensor (CO<sub>2</sub>)
- 5. Solenoid valve block with 3/2-way solenoid valve
- 6. Line filter type SS-2F-2
- 7. Mounting plate
- 8. Power supply unit (only active in 230 V version)
- 9. Electronic board

### Sensor block

6

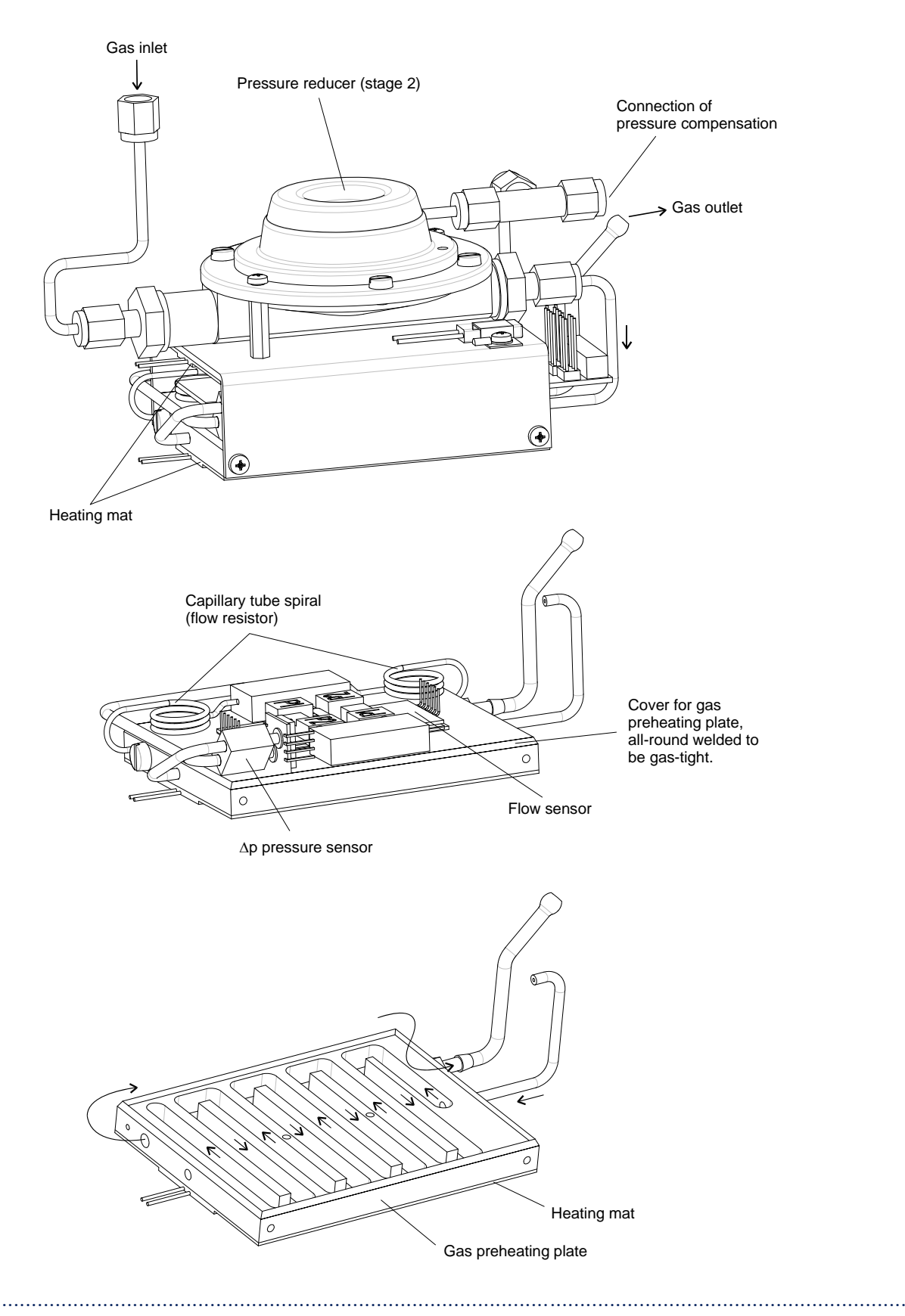

.....

Manual EMC 500 · DE01 · 2008-02

### **Complete configuration**

The complete system consists of the measuring element and the analytical computer GC 9000 (for control and evaluation of the analysis). The analytical computer includes the following functions:

- Measurement of superior calorific value, standard density and CO<sub>2</sub> content for custody transfer applications.
- Determination of Wobbe index, inferior calorific value and relative density as well as monitoring of the nitrogen content.
- Bus interface (DSfG or Modbus ASCII)
- Operation as with the process gas chromatograph.

### Configuration with analytical computer GC 9000

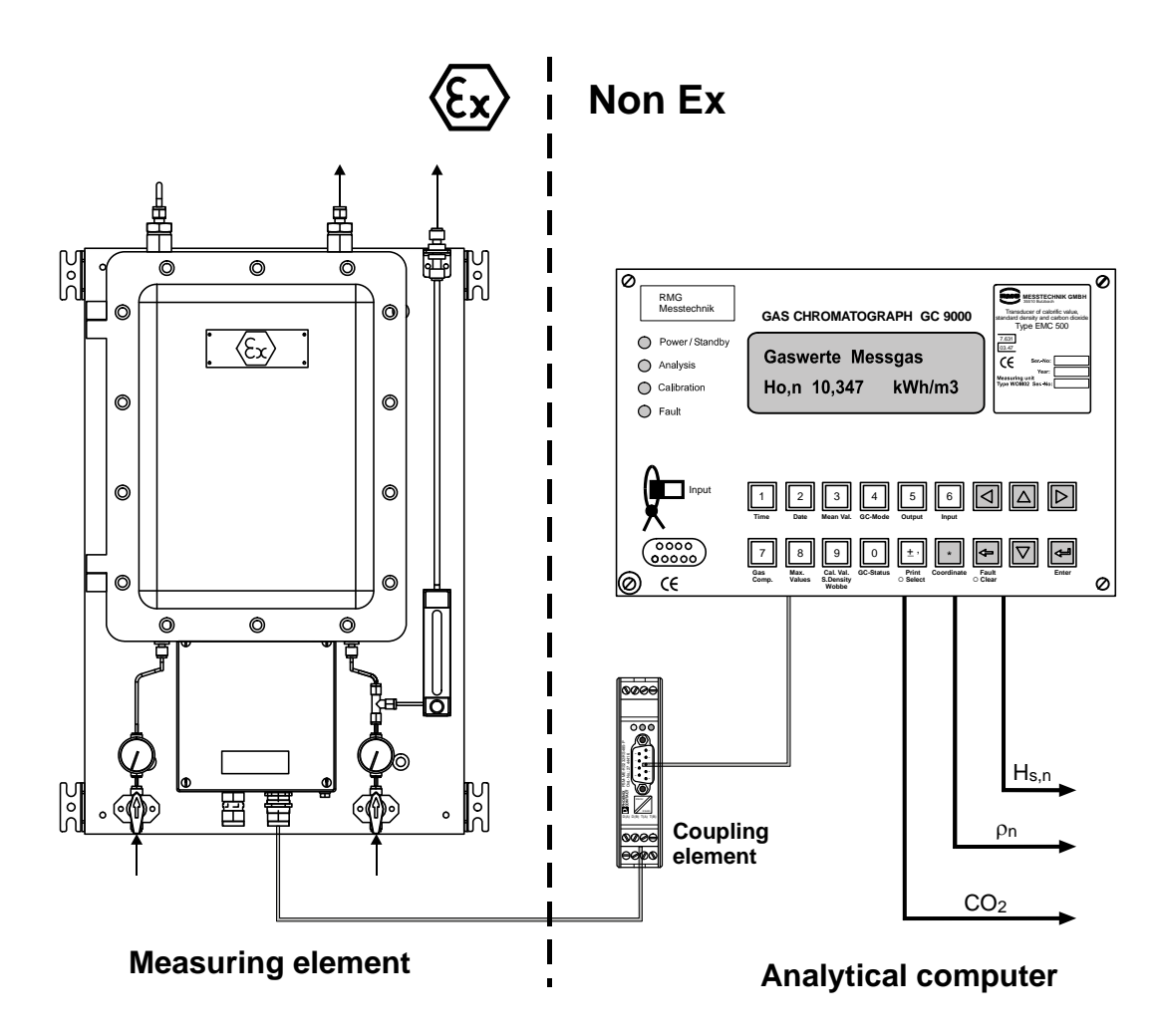

# Operating Instructions for the Explosion-Protected Design

# **General Instructions**

The explosion-protected design of the EMC 500 superior salorific value, standard density and Wobbe index measuring device is an explosion-protected electrical apparatus of the "explosion-proof encapsulation" type of protection with a terminal compartment of the "increased-safety" type of protection.

Code: II 2G EEx de IIB T4

8

The device complies with the provisions of Guideline 94/9/EG (ATEX 100a).

It can be installed in areas subject to explosion hazards in zone 1 which are endangered by gases and vapours classified under danger class IIB and temperature class T4.

For installation and operation, the appropriate ordinances and regulations must always be observed.

With regard to explosion protection, the device has been approved for an ambient temperature range of -20 to +60°C. For custody transfer measuring purposes, however, the ambient temperature must be between -20 to +50°C!

The device has to be protected against the weather.

# **Explosion-proof enclosure**

The explosion-proof enclosure has no interlocking switch.

Before you open the enclosure, make sure that the voltage is switched off and then wait for one minute.

(See information on the data plate.)

# Increased-safety terminal compartment

For the electrical connection of the device, make sure that the correct voltage is supplied (see information on the data plate).

The cable diameters of the supply lines must be within the clamping range of the cable feed-through.

Unused openings of wire feed-throughs must be plugged by impact-resistant stoppers which cannot become loose and are secured against distortion.

When these openings are closed, make sure that the seals remain effective in order to guarantee that the degree of protection IP 54 is maintained.

# Maintenance

Explosion-protected electrical control systems must be subjected to maintenance at regular intervals.

These intervals depend on the operating and environmental conditions. We recommend that you check the system at least once a year (possibly in conjunction with the annual official verification of the EMC 500).

# **Safety Measures**

In areas subject to explosion hazards, work is generally prohibited on voltage-carrying electrical apparatus (except for intrinsically safe circuits).

In special cases, it is possible to carry out work if it is guaranteed that there is no explosive atmosphere.

This can only be done if there are explosion-protected and approved measuring instruments involved.

### **Maintenance Work**

Since explosion-proof enclosures are protected against water only to a limited extent due to the flameproof joint (IP 54), you must check for water collecting inside the enclosure.

Rusted joints must not be cleaned using abrasives or wire brushes, but should only be cleaned chemically, for example with reducing oils.

Then joints must be protected thoroughly with acid-free anticorrosive agents, e. g. ESSO RUST BAN 397, Mobil Oil Tecrex 39 or equivalent agents.

The seal of the intrinsically safe (Ex-e) enclosure must be checked for damage and replaced, if necessary.

Check cable glands and stoppers for tight fit.

Damage to the enclosures can terminate the explosion protection!

# Repairs

If repairs are done to components of the device which are essential for explosion protection, such components must first be checked by an acknowledged expert before you can put them into service again.

If repairs are done by the manufacturer, they need not be approved by an expert.

# Start-Up

# Location of the EMC 500

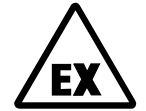

10

Do not install the not explosion-protected (Non Ex) design of the EMC 500 measuring device in areas subject to explosion hazards!

Since the EMC 500 is fitted with a heating element for the measuring sensor, the room temperature must not drop below  $-20^{\circ}$ C and must not rise to more than  $+55^{\circ}$ C.

# Mechanical connection

The EMC 500 has two gas inlets (one for the measuring gas and the other for the calibration gas) and one gas outlet.

In addition, a bypass is installed which can be connected in the event of long supply lines and high pressures in order to reduce reaction time. The flow through the bypass can be adjusted by means of the control valve (3).

- Both inlets are designed for 1/8" Swagelok couplings and can be used for pressures of a minimum of 500 mbar and a maximum of 3.0 bar.

The gas outlets are designed for 6 mm Swagelok couplings.
 The blow-off pipe must be directly connected to the atmosphere or a gathering system. Make sure that there is no back pressure coming from a gathering pipe.
 Enlarge the outlet of the EMC 500 to 12 mm if blow-off pipes of a greater length are used.
 In the event of small pipe diameters, the bypass blow-off pipe may not be discharged together with the exhaust gas pipe, since high flow in the bypass pipe may produce a back pressure in the exhaust gas pipe.

Please follow the assembly instructions for Swagelok connections in the annex. You must bear in mind in particular, that you should never retighten these connections, otherwise they become leaky.

# **Electrical connections**

### Connection box of the measuring element

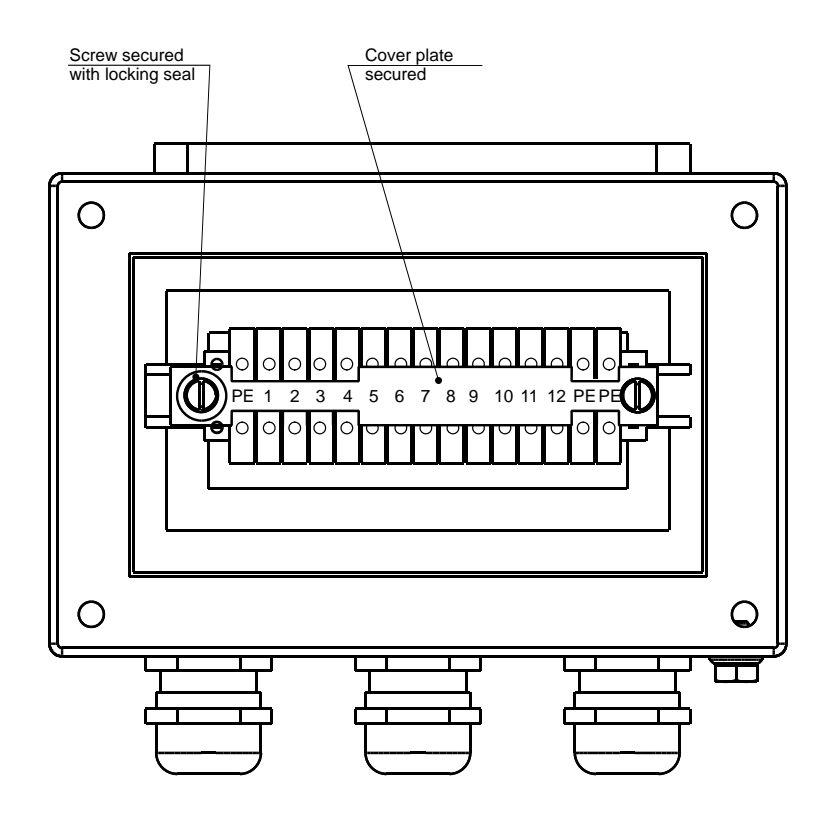

### Terminal assignments for the EMC 500 design with analog transmission

| Measuring | Analytical           | Signal           |
|-----------|----------------------|------------------|
| element   | computer             |                  |
| terminal  | connector / terminal |                  |
| 1         | L                    | 230 / 115 V AC   |
| 2         | Ν                    | 230 / 115 V AC   |
| 3         | L                    | +24 V DC         |
| 4         | Ν                    | -24 V DC         |
| 5         |                      | ТА               |
| 6         | RS 422               | ТВ               |
| 7         | interface            | DA               |
| 8         |                      | DB               |
| 9         |                      | + I out (option) |
| 10        |                      | - I out (option) |
| 11        | RS 232               | TxD              |
| 12        | interface            | RxD              |

See whether the device needs a supply voltage of 230 V or 24 V!

Use screened cables for the power supply!

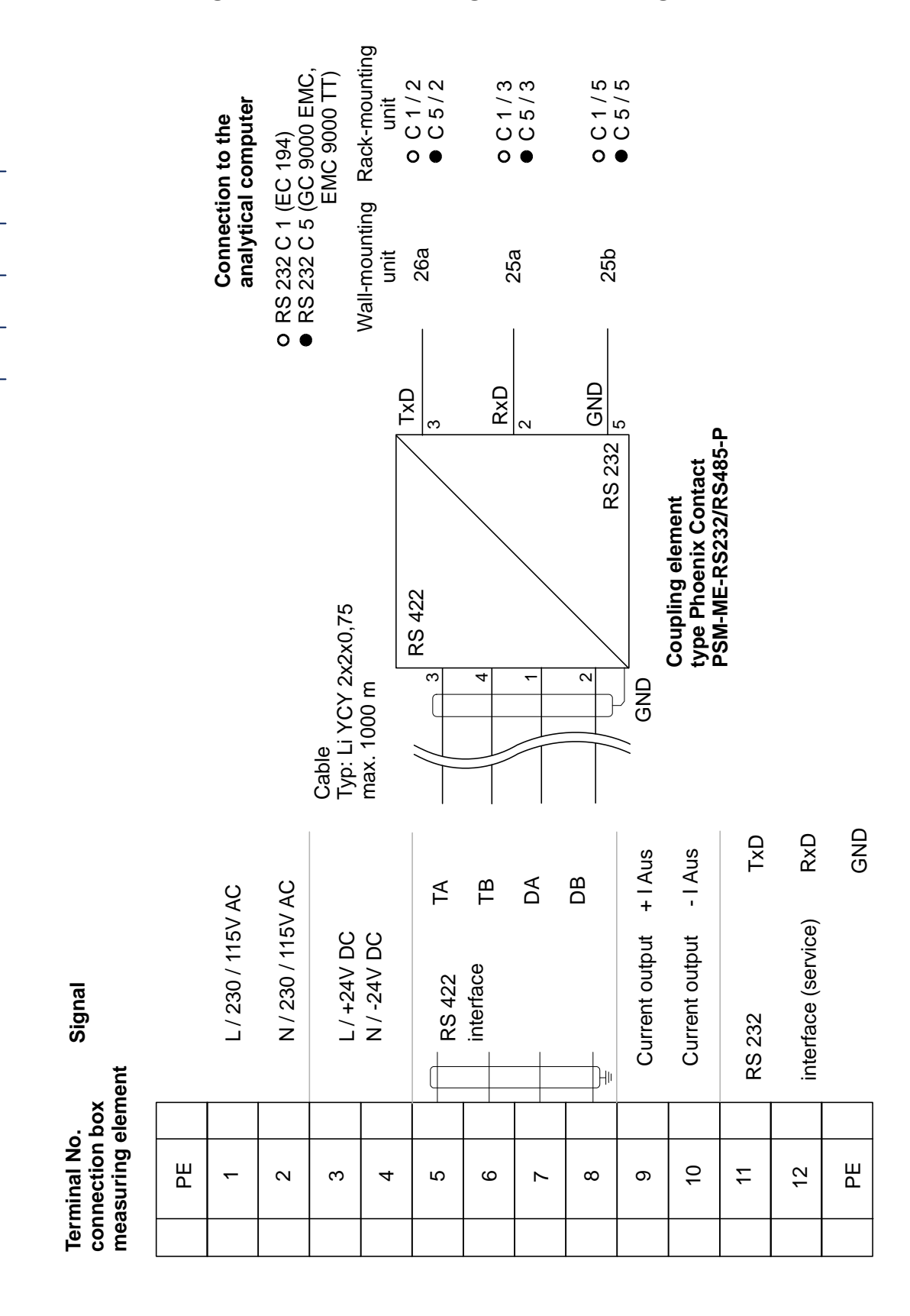

### Terminal diagram of the measuring element for digital transmission

# Warming-up phase

In order to obtain reliable measured values, the EMC 500 must warm up like any other measuring instrument.

This is mainly due to the following reasons:

- The sensor block of the EMC 500, where the sensors and the pressure regulators are located, is heated at a constant temperature of approx. +65°C. The warming-up phase is necessary to heat up the interior.
- The pressure regulators and the pressure sensor need this time to stabilize.

A warming-up phase of approx. 30 minutes must be observed when starting up the EMC 500 for the first time or after separating it from the measuring gas or the voltage supply for a prolonged period of time.

During this warming-up phase, the measuring gas should be connected to the EMC 500, so that the pressure regulators and the pressure sensor can stabilize.

The warming-up phase is monitored by the device itself. During this time, the text "Starting operation" is displayed together with the specified temperature and the current sensor block temperature.

As soon as the specified temperature has been reached, the device starts, if specified in field D 2, to perform a calibration run automatically.

After the calibration run has been completed successfully, the measuring operation will start.

# Initial calibration

First you must connect a calibration gas to the EMC 500. Then you must enter the specified values of the calibration gas (values for the superior and inferior calorific values, Wobbe index and standard density as listed in the certificate of the calibration gas) via the keyboard of the EMC 500.

As soon as the EMC 500 has reached its operating temperature after the warming-up phase and the pressure regulators and the pressure sensor have stabilized, a calibration run is performed automatically. Another calibration run will be performed after 3 hours.

Press the GC-Status key to select the appropriate column. Press the  $\downarrow$  key to reach the fields into which you want to enter the specified values (A 13, A 16, A 19, A 22 and A 25). A more detailed description of this procedure is given in the chapter "Analytical Computer" of this manual.

After you have entered the specified values, you can start a calibration in field A 2 pressing the \* key, while the slide switch is in its Input position.

# Operation

# Automatic recalibration

Using the automatic recalibration feature, you can calibrate the EMC 500 either by pressing the appropriate key or at selectable intervals via its internal clock.

For custody transfer applications the calibration interval may not exceed 4 weeks.

| Column             | Line(s)         |               |                                           |
|--------------------|-----------------|---------------|-------------------------------------------|
| А                  | 13, 16, 19, 22, | , 25          | Specified values of the calibration gas   |
| D                  | 21              |               | Setting to automatic calibration          |
| D                  | 22              |               | Weekday of first calibration              |
| D                  | 23              |               | Time of automatic calibration             |
| D                  | 24              |               | Selection of calibration intervals        |
|                    |                 |               | (min / h / days / week)                   |
| D                  | 25              |               | Repetition rate for calibration intervals |
|                    |                 |               |                                           |
| Example:           | D 22 -          | $\rightarrow$ | Monday                                    |
| D 23 $\rightarrow$ |                 | $\rightarrow$ | 06:00:00                                  |
| D 24 $\rightarrow$ |                 | $\rightarrow$ | day(s)                                    |
|                    | D 25 -          | $\rightarrow$ | 10                                        |

The following settings are relevant for automatic recalibration:

In this case, automatic calibration is performed every 10 days at 6 a.m starting next Monday.

During automatic recalibration, the last values of superior calorific value, standard density, CO<sub>2</sub> content, Wobbe index, inferior calorific value and relative density, measured before starting calibration are maintained.

# Manual calibration

The manual start of a calibration takes place in the following way:

- 1. Input code number for user access (see page 22).
- 2. Press key "0" (GC-Status)
- 3. Start calibration with key "\*" (display text: "Start with key \*")

Manual EMC 500 · DE01 · 2008-02

# Sequence of calibration

The sequence of automatic recalibration, whether activated by pressing the appropriate key or via the internal clock, is always the same and lasts approx. 8 minutes.

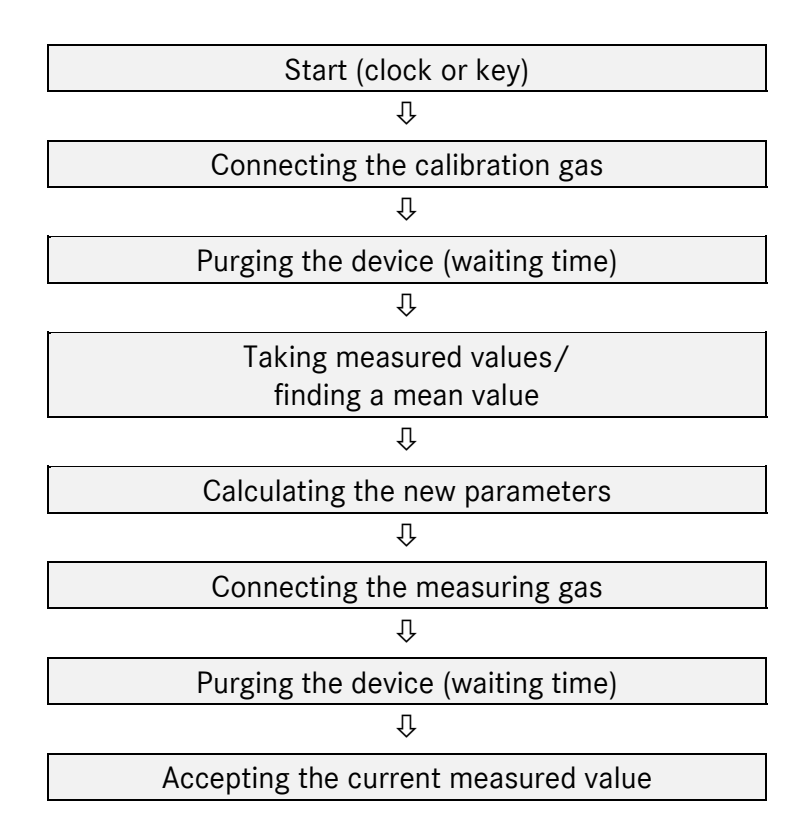

# Test gas analysis

For the analysis of an external test gas connect the test gas cylinder to the gas inlet "C" (s. drawing). To start the test gas analysis select the mode "Man. Test Gas" in coordinate M 12 and set it back to "Test Gas OFF" for completion. In any case a test gas analysis can maximally last as long as specified in coordinate M 13 as time limit (in minutes). Afterwards the EMC 500 switches back to measuring gas analysis. The results of the test gas analysis are displayed in M 14 to M 24.

# Maintenance

The EMC 500 is basically maintenance-free.

As in the case of every measuring instrument, you must make sure that it is supplied with clean and dry gas only.

Drying and filtration units are available as options.

# **Analytical Computer GC 9000**

#### The operating concept:

The operating concept has been chosen in such a way that the operator can easily use the device without wasting too much time reading a manual.

#### The function keys:

16

The most important data for the operator can be directly selected via function keys. There are function keys for

Date Mean values Mode Outputs Inputs Maximum values Status Superior Calorific Value, Standard Density, Wobbe Index

#### The system of coordinates:

A system of coordinates makes it easy for the operator to access all configuration data, measured values and operands by means of a table.

The system of coordinates is based on 21 columns and 52 lines. Columns are marked A to Y, while lines run from 1 to 52. The operator can reach every value in this system of coordinates via cursor keys (arrows).

#### The display field:

An alphanumeric 2-line display with 20 characters per line enables data and measured values to be indicated together with their short designations and units. The display field consists of a fluorescent display in blue and is easily readable even from a distance.

#### The system:

A complete Flow Computer System has been developed taking the size of a Eurocard as a basis and using the most advanced SMD technology with large-scale integrated components. A fully assembled printed circuit board incorporates all inputs required for a complex corrector. The GC model incorporates a second CPU card to increase the computing power. This CPU mainly performs arithmetic operations and gives interface reports, whereas the standard CPU continues to carry out all measuring tasks.

An interface module has been plugged onto the back of this CPU in order to provide the device with another four data interfaces.

Manual EMC 500 · DE01 · 2008-02

#### Measured data archive:

There are two different software versions available:

- The **data logger version** (without DSfG interface) has an archive for the measured values of superior calorific value, standard density and CO<sub>2</sub> content. 15 minute average values are generated, the memory depth is 18 months.
- With the **DSfG version** no storage of the measured values takes place. For storage of the measured values the data logger MRG 2203, approved for custody transfer application, is available. The software of this device is specifically adapted to the EMC 500.

The software version is to be read in Y 24.

# GC 9000 Front panel

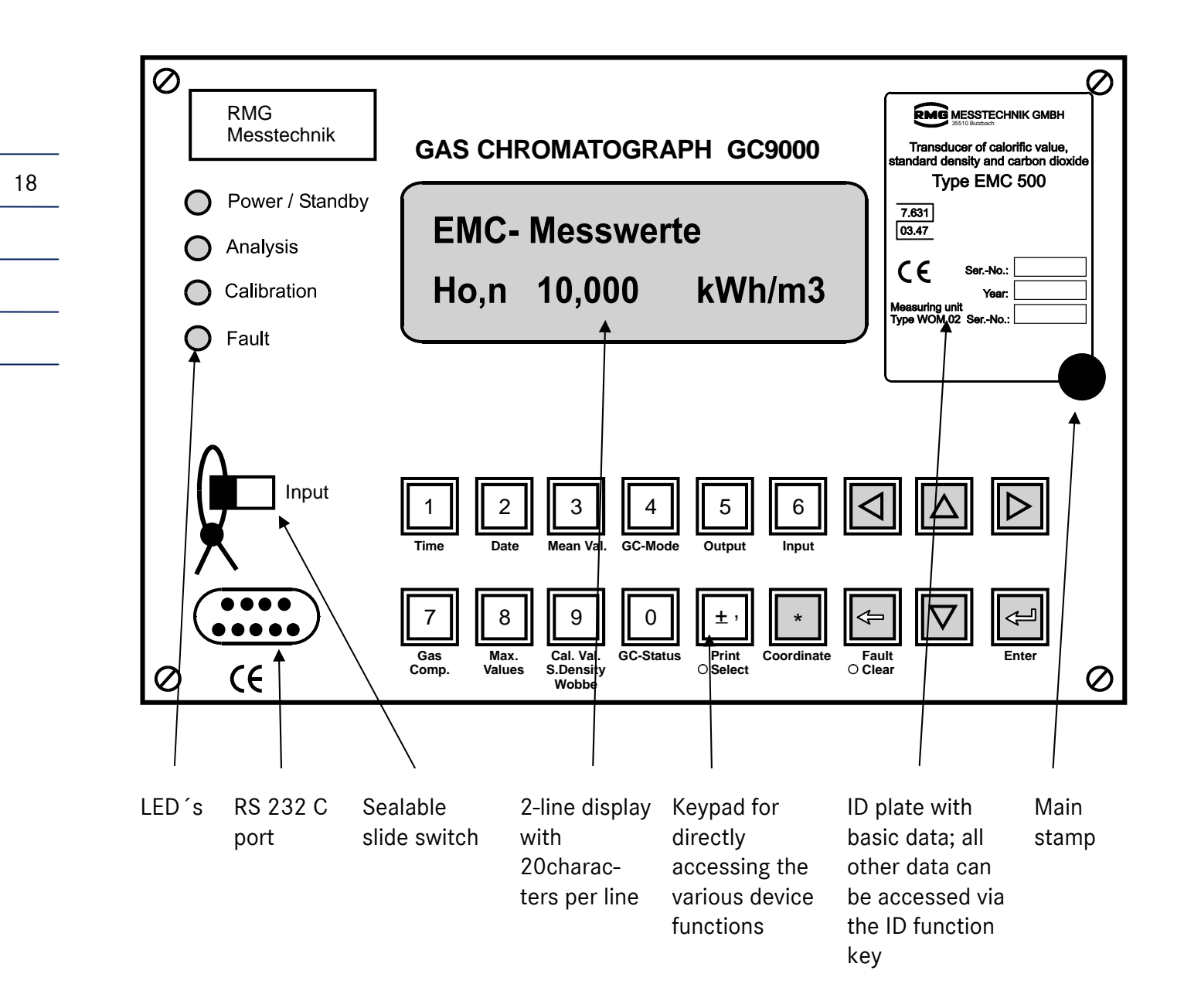

On the ID plate you find, among other things the serial number of the measuring element. Since the operating parameters are adjusted to the measuring element and stored in the analytical, operation is only possible if the analytical computer is connected to the appropriate measuring element!

Manual EMC 500 · DE01 · 2008-02

# Operating the GC 9000

# Description of the function keys

| 1   | Indication of the TIME                                                                                                    |    |
|-----|----------------------------------------------------------------------------------------------------|----|
| 2   | Indication of the DATE                                                                                                    | 19 |
| 3   | EMC archives                                                                                                    |    |
| 4   | Indication of the calibration modes and when pressing the $	ilde{\Delta  abla}$ keys further values related to the calibration mode (except set values)                                               |    |
| 5   | Indication of the current output No. 1 and when pressing the $\triangle \nabla$ keys all values related to this current output.<br>Press the $\Box$ key to switch over to current outputs 2, 3 and 4. |    |
| 6   | Indication of data for sensor 1 (measured value and parameters)<br>Press the $\square$ key to reach data for sensor 2, pressure and temperatur values.                                                |    |
| 7   | Selection of calculated values (e.g. $H_{s,n}$ , $\rho_n$ ,) and units                                                                                                    |    |
| 8   | Version parameter and test values (to check the calculations)                                                                                                    |    |
| 9   | Indication of superior calorific value, Wobbe index, standard density, relative density, inferior calorific value and $CO_2$ content incl. appropriate default values                                 |    |
| 0   | Indication calibration status and when pressing the $	imes  abla  abla $ keys all values related to the calibration status incl. start and results                                                    |    |
| (±, | Calibration report, data report, revision report                                                                                                    |    |

### **Special Function keys**

![](_page_23_Figure_2.jpeg)

Clear, Enter, Select

![](_page_23_Picture_4.jpeg)

20

To scroll up or down by lines within a column or in selection mode between operating modes.

Arrow right / left

![](_page_23_Picture_7.jpeg)

To scroll to the right or left by columns within a line. If you press the key, you can jump via the first column to the last column. If you press the key, you can jump via the last column to the first column. These keys fulfill a special function in the mean-value column.

The following applies to cursor keys in general: Unoccupied line fields within a column and unoccupied columns within a line are automatically skipped. If the column jumped to is occupied but the line field is empty, the line number is automatically increased until an occupied field is found. When you jump to the next column, the initial line number is selected again.

| Clear | / | Fault |
|-------|---|-------|
|-------|---|-------|

- a) To indicate faults in the normal mode
- b) Special function (clear fault)
- c) To clear incorrect inputs in the programming mode. The state prior to inputting the first digit is restored.

Enter

 $\bigcirc \blacksquare$ 

To initiate and complete a data input. All data inputted are accepted.

Select

![](_page_23_Figure_18.jpeg)

To switch over from short designations to coordinates and vice versa. Switching over is possible in almost all fields (also in the programming mode). Release of special functions (according to instructions on the display)

### Display fault / Clear Fault Function

#### **Display fault**

The occurrence of a fault is indicated by the **Fault** LED on the front panel of the device or by an isolated contact at the terminal block. The LED flashes if faults are pending. If faults are no longer pending, the LED turns to steady light.

To display fault texts, you must press the **CLEAR / FAULT** key. After you have pressed this key, the display field shows **error** and the bottom line shows the fault texts at 3-second intervals. All messages are consecutively shown in the display field. As long as the Fault LED flashes, there is still at least one fault pending. If the Fault LED shows steady light, all indicated fault messages are no longer valid and the device has returned to fault-free operation.

#### Clear fault

The time and date of the fault occurred are shown in the fields R3 and R4. If there is more than one fault pending, the time and date of the first fault occurred are shown.

### **Operating Examples**

#### Displaying measured values, constants and modes

![](_page_24_Figure_9.jpeg)

### Enabling programming

a) Code number to enable user access

Press key 8 (Max. Values) und one time

EMC - 9000 Code \* \* \* \* \* \*

Press the Enter key

22

| EMC - 9000 |          |  |  |  |
|------------|----------|--|--|--|
| Code       | ???????? |  |  |  |

The digits inputted remain invisible. Each digit is marked with an asterisk. All eight digits have to be inputted.

Input the appropriate digits

EMC - 9000 Code \* \* \* \* ? ? ? ?

Press the Enter key to complete the data input

```
EMC - 9000
Code * * * * * * *
```

(for correct code number)

If the code number is correct, the POWER / STANDBY LED on the front panel starts to flash at onesecond intervals and the bottom line of the display turns bright. If the code number is not correct, the display changes back to the input mode and keeps dark.

(for incorrect code number)

Repeat the operation using the correct code number!

The computer enables you to access user data. To change data, you must select the desired coordinate on the bottom line of the display and press the **ENTER** key. The brightness of the bottom line is reduced to indicate that access to the coordinate field is enabled.

If you want to lock the computer again after having completed your programming, press the **CLEAR** / **FAULT** key twice quickly. If you forget to do so, the computer itself disables access after approx. 30 minutes. It is possible to change the code number if the sealable slide switch is in its "Input" position.

#### b) Sealed switch for the Office of Weights and Measures

When the switch is operated, the POWER / STANDBY LED starts to flash at one-second intervals and access to the memories (incl. code number) is enabled. To change data, you must select the desired coordinate on the bottom line of the display and press the **ENTER** key. The brightness of the bottom line is reduced to indicate that access to the coordinate field is enabled.

#### Programming a new constant

You want to change the default value for the CO<sub>2</sub> content.

| Press <b>9</b> key (Cal. Val.)          |                                                                                                    |                 |                          |  |  |
|-----------------------------------------|----------------------------------------------------------------------------------------------------|-----------------|--------------------------|--|--|
|                                         | EMC Parameter<br>Hs 10,12                                                                                                    | rs<br>23 kWh/m3 |                          |  |  |
| Press 🛆 two times                       |                                                                                                    |                 |                          |  |  |
|                                         | EMC Parameter                                                                                                    | ſS              | 23                       |  |  |
|                                         | CO2-def 1,000                                                                                                    | D Mol%          |                          |  |  |
| Set the switch to "Input" (in this case | e also the code n                                                                                                    | umber is suffic | ient)                    |  |  |
| Press the <b>Enter</b> key              | The bottom line of the display turns darker and the POWER /<br>STANDBY LED flashes at one-second intervals to indicate the<br>programming mode. |                 |                          |  |  |
| Press the " <b>1</b> " key              |                                                                                                    |                 |                          |  |  |
|                                         | EMC Parameter<br>CO2-def 1                                                                                                    | rs<br>Mol%      |                          |  |  |
| Press the "±," "1" "5" and              |                                                                                                    |                 |                          |  |  |
| "0" keys consecutively                  | EMC Parameter<br>CO2-def 1,                                                                                                    | rs<br>150 Mol%  |                          |  |  |
| Press the <b>Enter</b> key              |                                                                                                    |                 | -                        |  |  |
|                                         | EMC Parameter<br>CO2-def 1,                                                                                                    | rs<br>150 Mol%  | The display turns bright |  |  |
|                                         |                                                                                                    |                 |                          |  |  |

Lock the data inputted by means of the "Input" switch.

#### Programming is completed!

#### General information about inputting new values:

If a value is locked with the code number (user data), you must first input the correct code number into the field Y5 in the **MODE** function. You can input values either in the short designation or coordinate display mode. Switching over is possible at any time by pressing the **Select** key.

For values in exponential representation the "E" is entered by pressing the  $\pm$  key. For this purpose it is necessary that a comma has been entered before. So for example the input of 3E-5 is not possible but it must be entered 3.0E-5.

#### Programming a new mode

You want to change the calibration mode from "OFF" to "Calibrate".

| Press the <b>4</b> key (GC Mode) | EMC-Mode<br>CalStart Calibrate |     |  |
|----------------------------------|--------------------------------|-----|--|
| Press 🔽                          |                                |     |  |
|                                  | EMC-Mode<br>CalOper            | OFF |  |

#### Set the switch to "Input"

24

The POWER / STANDBY LED flashes at one-second intervals to indicate the programming mode, and after you have pressed the **ENTER** key, the bottom line of the display turns darker.

Press V two times

| EMC-Mode |           |
|----------|-----------|
| CalOper  | Calibrate |

Press the Enter key and lock the input by means of the "input" switch.

#### Programming current outputs

You can select the desired values in the columns F to I via the **5** (Output) function key and the cursor keys. First specify the mode in field 10, then select the measured value to be outputted in field 7 and finally program the limits in the fields 4 and 5. The constant calibration current is set in field 6.

Example: You want to output the Wobbe index to current output 1 as current from 4 to 20 mA.

- 1. Press the 5 (Output) key.
- 2. Press  $\bigtriangleup$ . (The actual mode will be displayed).
- 3. Press the Enter key.
- 4. Select the mode "4-20mA" in the filed F10 with the  $\bigtriangleup$  and  $\bigtriangledown$  keys.
- 5. Press the **Enter** key.
- 6. Press  $\bigtriangleup$  three times.
- 7. Select "Wobbeindex" in field F7 with the  $\bigtriangleup$  and  $\bigtriangledown$  keys.
- 8. Press the **Enter** key.

Now the limits for the Wobbe index at 4 and 20 mA remain to be inputted.

Manual EMC 500 · DE01 · 2008-02

# Coordinate system GC 9000

# Survey over the matrix

| Column   | А                                                                                                    | В                                                                       | С                                                                                                    | D                                                                                                    | E                                                                                  |
|----------|----------------------------------------------------------------------------------------------------|-------------------------------------------------------------------------|----------------------------------------------------------------------------------------------------|----------------------------------------------------------------------------------------------------|------------------------------------------------------------------------------------|
| Heading  | EMC Calibration                                                                                                    | -                                                                       | EMC Constants                                                                                                    | EMC Mode                                                                                                    | variable                                                                           |
| Contents | <ul> <li>Calibration results<br/>(lines 2-9)</li> <li>Set and actual values of<br/>the calibrations<br/>(lines 13-30)</li> </ul> | This column<br>contains calculated<br>values which are<br>not displayed | Constants which are<br>needed for the<br>calculation of calorific<br>value and standard<br>density etc.<br>(lines 2-63) | <ul> <li>Selection of the calibration modes (lines 2-25)</li> <li>Calibration status (lines 26-36)</li> </ul> | EMC archives with<br>15 minute mean<br>values and actual<br>values<br>(lines 2-69) |
| Page     | 27                                                                                                    | -                                                                       | 28                                                                                                    | 29                                                                                                    | 30                                                                                 |

| Column   | F-I                                                                                               | J                                                                                       | К                                                                                                    | Μ                                                                                                    |
|----------|---------------------------------------------------------------------------------------------------|-----------------------------------------------------------------------------------------|----------------------------------------------------------------------------------------------------|----------------------------------------------------------------------------------------------------|
| Heading  | Current output 1 - 4                                                                              | variable                                                                                | Select calculation                                                                                                    | Measured values                                                                                                    |
| Contents | Programming of the<br>current outputs 1-4<br>(lines 2-10) and<br>contact outputs<br>(lines 11-14) | Parameters and<br>modes of the serial<br>interfaces e.g. for<br>RMG bus<br>(lines 2-66) | <ul> <li>Selection of the<br/>quantities which are to<br/>be calculated from the<br/>sensor values<br/>(lines 2-24)</li> <li>Results of the last valid<br/>measurement<br/>(lines 26-31)</li> </ul> | <ul> <li>Actual results of measurement of the values selected in column K (lines 2-11)</li> <li>Alarm limits and default values (lines 27-78)</li> </ul> |
| Page     | 31 - 34                                                                                           | 35                                                                                      | 36                                                                                                    | 37                                                                                                    |

| Column   | 0                                                                                     | Р                                                 | ۵                                                 | R                                                                  | T - U                                                                                  |
|----------|---------------------------------------------------------------------------------------|---------------------------------------------------|---------------------------------------------------|--------------------------------------------------------------------|----------------------------------------------------------------------------------------|
| Heading  | Printer control                                                                       | Date                                              | Time                                              | Fault                                                              | EMC Sensor 1 - 2                                                                       |
| Contents | Starting manual printouts<br>and programming<br>automatical printouts<br>(lines 2-13) | Display and setting<br>of the date<br>(lines 2-3) | Display and setting of<br>the time<br>(lines 2-6) | Display and<br>clearing of fault<br>messages<br>(lines 2-6, 41-46) | Measured values and<br>parameters of the<br>thermal sensors 1<br>and 2<br>(lines 2-37) |
| Page     | 39                                                                                    | 40                                                | 40                                                | 41                                                                 | 42 - 43                                                                                |

| Column   | V                                                                                                    | W                                                                                      | Х                                                                                                | Y                                                                                                    |
|----------|----------------------------------------------------------------------------------------------------|----------------------------------------------------------------------------------------|--------------------------------------------------------------------------------------------------|----------------------------------------------------------------------------------------------------|
| Heading  | EMC Pressure                                                                                              | EMC Case<br>temperature                                                                | EMC Block temperature                                                                            | Version Parameters                                                                                                    |
| Contents | Measured values and<br>parameters of the<br>pressure sensor and the<br>$CO_2$ measurement<br>(lines 2-40) | Measured values<br>and parameters of<br>the case<br>temperature sensor<br>(lines 2-37) | Measured values and<br>parameters of the<br>measuring unit<br>temperature sensor<br>(lines 2-37) | <ul> <li>General device parameters, e.g.:</li> <li>code number (line 5),</li> <li>test values for check of the calculations (lines 10-16, 43),</li> <li>status of the interfaces (lines 31-42)</li> </ul> |
| Page     | 44                                                                                                    | 45                                                                                     | 46                                                                                               | 47                                                                                                    |

### Description of the matrix structure

![](_page_29_Figure_2.jpeg)

# **Description of Individual Columns**

### **EMC** Calibration

![](_page_30_Picture_3.jpeg)

![](_page_30_Picture_4.jpeg)

direct

GC-Status

|    |   | Column A | Description of coordinates                               | Unit    | Comment(s) |
|----|---|----------|----------------------------------------------------------|---------|------------|
| 1  | D | STATUS   | Heading EMC calibration                                  |         |            |
| 2  | D | PurgT-1  | Display of the current calibration run in seconds        | S       | 1)         |
| 3  | D | HsCal    | Calibration value EMC superior calorific value           | s. K/21 |            |
| 4  | D | WsCal    | Calibration value EMC Wobbe index                        | s. K/22 |            |
| 5  | D | rnCal    | Calibration value EMC standard density                   | kg/m3   |            |
| 6  | D | dCal     | Calibration value EMC relative density                   |         |            |
| 8  | D | HiCal    | Calibration value EMC inferior calorific value           | s. K/23 |            |
| 9  | D | CO2Cal   | Measured carbon dioxide content at calibration time      | s. K/24 |            |
| 13 | S | HsSpec   | Specified calibration value for superior calorific value | s. K/21 |            |
| 14 | D | HsLast   | Actual calibration value for superior calorific value    | s. K/21 |            |
| 15 | D | HsDiff   | Specified/actual deviation for superior calorific value  | %       |            |
| 16 | S | WsSpec   | Specified calibration value for Wobbe index              | s. K/22 |            |
| 17 | D | WsLast   | Actual calibration value for Wobbe index                 | s. K/22 |            |
| 18 | D | WsDiff   | Specified/actual deviation for Wobbe index               | %       |            |
| 19 | S | rnSpec   | Specified calibration value for standard density         | kg/m3   |            |
| 20 | D | rnLast   | Actual calibration value for standard density            | kg/m3   |            |
| 21 | D | rnDiff   | Specified/actual deviation for standard density          | %       |            |
| 22 | S | dSpec    | Specified calibration value for relative density         |         |            |
| 23 | D | dLast    | Actual calibration value for relative density            |         |            |
| 24 | D | dDiff    | Specified/actual deviation for relative density          | %       |            |
| 25 | S | HiSpec   | Specified calibration value for inferior calorific value | s. K/23 |            |
| 26 | D | HiLast   | Actual calibration value for inferior calorific value    | s. K/23 |            |
| 27 | D | HiDiff   | Specified/actual deviation for inferior calorific value  | %       |            |
| 28 | S | CO2Spec  | Specified calibration value for carbon dioxide content   | %       |            |
| 29 | D | CO2Last  | Actual calibration value for carbon dioxide content      | %       |            |
| 30 | D | CO2Diff  | Specified/actual deviation for carbon dioxide content    | %       |            |
| 36 | S | ТВ       | Temperature at base conditions                           |         |            |
|    |   |          | 0°C/15°C/20°C/25°C                                       |         |            |
| 37 | S | TBHs     | Temperature at base cond. sup. calorif. value            |         |            |
|    |   |          | 0°C/15°C/20°C/25°C                                       |         |            |

1) In this field a manual calibration can be started with the "\*" key if the code number has been inputted before (see display text).

#### **ANALYTICAL COMPUTER GC 9000**

### **EMC Constants**

![](_page_31_Picture_2.jpeg)

![](_page_31_Picture_3.jpeg)

![](_page_31_Picture_4.jpeg)

![](_page_31_Picture_5.jpeg)

![](_page_31_Picture_6.jpeg)

right

indirect

28

GC-Status

and once

|    |   | Column C | Description of coordinates                | Unit | Comment(s) |
|----|---|----------|-------------------------------------------|------|------------|
| 1  | D | CON_HS   | Heading EMC constants                     |      |            |
| 2  | S | Hs-C1    | Parameter C1 EMC superior calorific value |      | 1)         |
| 3  | S | Hs-C2    | Parameter C2 EMC superior calorific value |      | 1)         |
| 4  | S | Hs-C3    | Parameter C3 EMC superior calorific value |      | 1)         |
| 5  | S | Hs-C4    | Parameter C4 EMC superior calorific value |      | 1)         |
| 6  | S | Hs-C5    | Parameter C5 EMC superior calorific value |      | 1)         |
| 7  | S | Hs-C6    | Parameter C6 EMC superior calorific value |      | 1)         |
| 8  | S | Hs-C7    | Parameter C7 EMC superior calorific value |      | 1)         |
| 9  | S | Hs-A0    | Parameter A0 EMC superior calorific value |      |            |
| 10 | S | Hs-A1    | Parameter A1 EMC superior calorific value |      |            |
| 11 | S | Hs-F0    | Parameter F0 EMC superior calorific value |      |            |
| 12 | S | Hs-Z0    | Parameter Z0 EMC superior calorific value |      |            |
| 13 | S | Ws-C1    | Parameter C1 EMC Wobbe index              |      | 1)         |
|    | S |          |                                           |      | 1)         |
| 19 | S | Ws-C7    | Parameter C7 EMC Wobbe index              |      | 1)         |
| 20 | S | Ws-A0    | Parameter A0 EMC Wobbe index              |      |            |
| 21 | S | Ws-A1    | Parameter A1 EMC Wobbe index              |      |            |
| 22 | S | Ws-F0    | Parameter F0 EMC Wobbe index              |      |            |
| 23 | S | Ws-Z0    | Parameter Z0 EMC Wobbe index              |      |            |
| 24 | S | rn-C1    | Parameter C1 EMC standard density         |      | 1)         |
|    | S |          |                                           |      | 1)         |
| 30 | S | rn-C7    | Parameter C7 EMC standard density         |      | 1)         |
| 31 | S | rn-A0    | Parameter A0 EMC standard density         |      |            |
| 32 | S | rn-A1    | Parameter A1 EMC standard density         |      |            |
| 33 | S | rn-F0    | Parameter F0 EMC standard density         |      |            |
| 34 | S | rn-Z0    | Parameter Z0 EMC standard density         |      |            |
| 35 | S | d-C1     | Parameter C1 EMC relative density         |      | 1)         |
|    | S |          |                                           |      | 1)         |
| 41 | S | d-C7     | Parameter C7 EMC relative density         |      | 1)         |
| 42 | S | d-A0     | Parameter A0 EMC relative density         |      |            |
| 43 | S | d-A1     | Parameter A1 EMC relative density         |      |            |
| 44 | S | d-F0     | Parameter F0 EMC relative density         |      |            |
| 45 | S | d-Z0     | Parameter Z0 EMC relative density         |      |            |
| 46 | S | Hi-C1    | Parameter C1 EMC inferior calorific value |      | 1)         |
|    | S |          |                                           |      | 1)         |
| 52 | S | Hi-C7    | Parameter C7 EMC inferior calorific value |      | 1)         |
| 53 | S | Hi-A0    | Parameter A0 EMC inferior calorific value |      |            |
| 54 | S | Hi-A1    | Parameter A1 EMC inferior calorific value |      |            |
| 55 | S | Hi-F0    | Parameter F0 EMC inferior calorific value |      |            |
| 56 | S | Hi-Z0    | Parameter Z0 EMC inferior calorific value |      |            |
| 57 | S | CH-C1    | Parameter C1 EMC hydrocarbons             |      | 1)         |
|    | S |          |                                           |      | 1)         |
| 63 | S | CH-C7    | Parameter C7 EMC hydrocarbons             |      | 1)         |

1) Value in exponential notation

Manual EMC 500 · DE01 · 2008-02

### EMC Mode

![](_page_32_Picture_2.jpeg)

![](_page_32_Picture_3.jpeg)

direct

GC-Mode

| adjunction made                                                                                                    |                                                                                                    |                                                                                                    |    |                                                                                                    |
|----------------------------------------------------------------------------------------------------|----------------------------------------------------------------------------------------------------|----------------------------------------------------------------------------------------------------|----|----------------------------------------------------------------------------------------------------|
|                                                                                                    | Heading EMC calibration mode                                                                                                    | D CalMod                                                                                                    | D  | 1                                                                                                    |
| on mode at the start                                                                                                    | EMC calibration mode at the start                                                                                                    | S CalStart                                                                                                    | S  | 2                                                                                                    |
| Calibrate / Offs+Calib                                                                                                    | OFF / Offset / Calibrate / Offs+Calib                                                                                                    |                                                                                                    |    |                                                                                                    |
| n mode during operation                                                                                                    | EMC calibration mode during operation                                                                                                    | S CalOper                                                                                                    | S  | 3                                                                                                    |
| Calibrate / Offs+Calib                                                                                                    | OFF / Offset / Calibrate / Offs+Calib                                                                                                    |                                                                                                    |    |                                                                                                    |
| ue EMC differential pressure                                                                                                    | Calibration value EMC differential pressure                                                                                                    | S DP-Cal                                                                                                    | S  | 5                                                                                                    |
| n pressure mbar                                                                                                    | EMC calibration pressure                                                                                                    | S p-Cal                                                                                                    | S  | 6                                                                                                    |
| n temperature °C                                                                                                    | EMC calibration temperature                                                                                                    | S t-Cal                                                                                                    | S  | 7                                                                                                    |
| n calibration deviation %                                                                                                    | EMC maximum calibration deviation                                                                                                    | S Cal-max                                                                                                    | S  | 8                                                                                                    |
| (calibration gas) EMC calibration s 1)                                                                                                    | Purging time 1 (calibration gas) EMC calibration                                                                                                    | S T-Purg1                                                                                                    | S  | 9                                                                                                    |
| lues: ≥6 and ≤60000 seconds                                                                                                    | Permissible values: ≥6 and ≤60000 seconds                                                                                                    |                                                                                                    |    |                                                                                                    |
| asurement EMC calibration s 1)                                                                                                    | Duration of measurement EMC calibration                                                                                                    | S T-Meas                                                                                                    | S  | 10                                                                                                    |
| lues: ≥6 and ≤999 seconds                                                                                                    | Permissible values: ≥6 and ≤999 seconds                                                                                                    |                                                                                                    |    |                                                                                                    |
| (measuring gas) EMC calibration s 1)                                                                                                    | Purging time 2 (measuring gas) EMC calibration                                                                                                    | S T-Purg2                                                                                                    | S  | 11                                                                                                    |
| lues: ≥6 and ≤60000 seconds                                                                                                    | Permissible values: ≥6 and ≤60000 seconds                                                                                                    |                                                                                                    |    |                                                                                                    |
| EMC calibration s 1)                                                                                                    | Recovery time EMC calibration                                                                                                    | S T-Recov                                                                                                    | S  | 12                                                                                                    |
| lues: ≥6 and ≤999 seconds                                                                                                    | Permissible values: ≥6 and ≤999 seconds                                                                                                    |                                                                                                    |    |                                                                                                    |
| ity air                                                                                                    | Standard density air                                                                                                    | S rn-Air                                                                                                    | S  | 13                                                                                                    |
| slave function                                                                                                    | EMC master / slave function                                                                                                    | S EMC-MS                                                                                                    | S  | 14                                                                                                    |
| et superior calorific value by GC s. K/21                                                                                                    | Maximum offset superior calorific value by GC                                                                                                    | S Hs-Off                                                                                                    | S  | 15                                                                                                    |
| et standard density by GC kg/m3                                                                                                    | Maximum offset standard density by GC                                                                                                    | S rn-Off                                                                                                    | S  | 16                                                                                                    |
| et Wobbe index by GC s. K/22                                                                                                    | Maximum offset Wobbe index by GC                                                                                                    | S Ws-Off                                                                                                    | S  | 17                                                                                                    |
| et relative density by GC                                                                                                    | Maximum offset relative density by GC                                                                                                    | S d-Off                                                                                                    | S  | 18                                                                                                    |
| et inferior calorific value by GC s. K/23                                                                                                    | Maximum offset inferior calorific value by GC                                                                                                    | S Hi-Off                                                                                                    | S  | 19                                                                                                    |
| et carbon dioxide content by GC s. K/24                                                                                                    | Maximum offset carbon dioxide content by GC                                                                                                    | S CO2-Off                                                                                                    | S  | 20                                                                                                    |
| calibration operation 2)                                                                                                    | EMC general calibration operation                                                                                                    | S CalMode                                                                                                    | S  | 21                                                                                                    |
| matic                                                                                                    | Manual / Automatic                                                                                                    |                                                                                                    |    |                                                                                                    |
| art at selected weekday 3)                                                                                                    | Calibration start at selected weekday                                                                                                    | S CalDay                                                                                                    | S  | 22                                                                                                    |
| day / Tuesday / Wednesday / Thursday /                                                                                                    | Sunday / Monday / Tuesday / Wednesday / Thursday /                                                                                                    |                                                                                                    |    |                                                                                                    |
| day                                                                                                    | Friday / Saturday                                                                                                    |                                                                                                    | _  |                                                                                                    |
| time for automatic calibrations Uhr                                                                                                    | EMC starting time for automatic calibrations                                                                                                    | S T-CStart                                                                                                    | S  | 23                                                                                                    |
| Dasis for automatic calibration                                                                                                    | EMC interval basis for automatic calibration                                                                                                    | S Cal-Auto                                                                                                    | S  | 24                                                                                                    |
| n interval (is multiplied with interval basis)                                                                                                    | EMC calibration interval (is multiplied with interval basis)                                                                                                    | S T-Auto                                                                                                    | \$ | 25                                                                                                    |
| anual EMC calibration                                                                                                    | Time of last manual EMC calibration                                                                                                    |                                                                                                    | Л  | 25                                                                                                    |
|                                                                                                    | Number of manual calibrations                                                                                                    |                                                                                                    | Р  | 20                                                                                                    |
| tomatic FMC calibration                                                                                                    | Time of last automatic EMC calibration                                                                                                    |                                                                                                    | П  | 28                                                                                                    |
| omatic calibrations                                                                                                    | Number of automatic calibrations                                                                                                    |                                                                                                    |    | 20                                                                                                    |
| calibration min                                                                                                    | Time until next calibration                                                                                                    |                                                                                                    |    | 33                                                                                                    |
| tomatic calibration                                                                                                    | FMC status automatic calibration                                                                                                    |                                                                                                    | р  | 34                                                                                                    |
| ad calibrations                                                                                                    | Number of failed calibrations                                                                                                    | D No-ICal                                                                                                    | Б  | 35                                                                                                    |
| n status                                                                                                    | FMC calibration status                                                                                                    | D CalFlag                                                                                                    | Б  | 36                                                                                                    |
| tutes: ≥b and ≤b0000 seconds       s       1)         EMC calibration       s       1)         lues: ≥6 and ≤999 seconds       s       1)         ity air       slave function       s       1)         its uperior calorific value by GC       s. K/21       standard density by GC       kg/m3         at standard density by GC       s. K/22       standard density by GC       s. K/23         at relative density by GC       s. K/23       standard density by GC       s. K/24         calibration operation       2)       matic       3)         matic       art at selected weekday       3)       day / Tuesday / Wednesday / Thursday / day         day       Tuesday / Week       n       ninterval (is multiplied with interval basis)       var         n interval (is multiplied with interval basis)       var       anual EMC calibration       omatic calibration         nual calibrations       itomatic calibration       itomatic calibration       itomatic calibration       itomatic calibration         nual calibrations       itomatic calibration       itomatic calibration       itomatic calibration       itomatic calibration         nual calibrations       itomatic calibration       itomatic calibration       itomatic calibration       itomatic calibration       itomatic calibrat | Permissible values: ≥6 and ≤60000 seconds         Recovery time EMC calibration         Permissible values: ≥6 and ≤999 seconds         Standard density air         EMC master / slave function         Maximum offset superior calorific value by GC         Maximum offset standard density by GC         Maximum offset relative density by GC         Maximum offset relative density by GC         Maximum offset relative density by GC         Maximum offset carbon dioxide content by GC         Maximum offset carbon dioxide content by GC         EMC general calibration operation         Manual / Automatic         Calibration start at selected weekday         Sunday / Monday / Tuesday / Wednesday / Thursday /         Friday / Saturday         EMC starting time for automatic calibrations         EMC calibration interval (is multiplied with interval basis)         Time of last manual EMC calibration         Number of manual calibrations         Time of last automatic calibrations         Time of last automatic calibrations         Time of last automatic calibrations         Time of last automatic calibrations         Time of automatic calibrations         Time of automatic calibrations         Time of automatic calibrations         Time of automatic calibrations | S T-Recov<br>S m-Air<br>S EMC-MS<br>S Hs-Off<br>S Ms-Off<br>S d-Off<br>S d-Off<br>S CO2-Off<br>S CO2-Off<br>S CalMode<br>S CalDay<br>S T-CStart<br>S Cal-Auto<br>D L-M<br>D L-M<br>D L-A<br>D No-MCal<br>D No-ACal<br>D No-ACal<br>D No-ACal<br>D No-ICal<br>D No-ICal<br>D CalFlag |    | 12<br>13<br>14<br>15<br>16<br>17<br>17<br>20<br>20<br>21<br>22<br>23<br>24<br>25<br>26<br>27<br>28<br>32<br>33<br>33<br>34<br>35<br>36 |

1) The changed setting is only accepted after a restart of the analytical computer.

- 2) The start of calibration is conditional on the start mode being terminated. After the automatic mode has been started, the synchronization routine will be restarted after the power-up sequence in the case of a power failure.
- 3) The calibration day determines the time of synchronization for automatic calibration. As soon as the calibration day and the set time have been reached, the calibration cycle begins for the automatic daily and weekly intervals (see field D-24). For hour- or minute-based intervals, the time of synchronization is the next change of hour or minute, independently of the weekday and the starting time. As soon as the time of synchronization has been reached, no calibration will be initiated.

### **EMC** Archives

![](_page_33_Picture_2.jpeg)

![](_page_33_Picture_3.jpeg)

direct

Mean Val.

|    |   | Column E  | Description of coordinates                                    | Unit    | Comment(s) |
|----|---|-----------|---------------------------------------------------------------|---------|------------|
| 1  | D | ARCHIVE   | Heading EMC archives                                          |         |            |
| 2  | D | H-Archiv  | EMC archive of hourly mean values                             |         |            |
| 3  | D | D-Archiv  | EMC archive of daily mean values                              |         |            |
| 4  | D | MO-Archiv | EMC archive of monthly mean values                            |         |            |
| 5  | D | M-Archiv  | EMC archive of minute-based mean values                       |         |            |
| 6  | D | C-Archiv  | EMC archive of current values                                 |         |            |
| 7  | S | T-AStart  | EMC starting time/change of day for archives                  |         |            |
| 8  | S | CurATime  | Averaging time for actual, corrected values                   | S       |            |
| 9  | D | HsGC      | Current GC-corrected superior calorific value                 | s. K/21 |            |
| 10 | D | HsEMC     | Event-related EMC superior calorific value                    | s. K/21 |            |
| 11 | D | HsO-GC    | Current superior calorific value, GC-offset                   | s. K/21 |            |
| 12 | D | Hs15      | 15 minute mean value, uncorrected superior calorific value    | s. K/21 |            |
| 13 | D | Hs60      | Hourly mean value, uncorrected superior calorific value       | s. K/21 |            |
| 14 | D | HsGC60    | Hourly mean value, GC-corrected superior calorific value      | s. K/21 |            |
| 16 | D | rnGC      | Current GC-corrected standard density                         | kg/m3   |            |
| 17 | D | rnEMC     | Event-related EMC standard density                            | kg/m3   |            |
| 18 | D | rnO-GC    | Current standard density, GC-offset                           | kg/m3   |            |
| 19 | D | rn15      | 15 minute mean value, uncorrected standard density            | kg/m3   |            |
| 20 | D | rn60      | Hourly mean value, uncorrected standard density               | kg/m3   |            |
| 21 | D | rnGC60    | Hourly mean value, GC-corrected standard density              | kg/m3   |            |
| 23 | D | WsGC      | Current GC-corrected Wobbe index                              | s. K/22 |            |
| 24 | D | WsEMC     | Event-related EMC Wobbe index                                 | s. K/22 |            |
| 25 | D | WsO-GC    | Current Wobbe index, GC-offset                                | s. K/22 |            |
| 26 | D | Ws15      | 15 minute mean value, uncorrected Wobbe index                 | s. K/22 |            |
| 27 | D | Ws60      | Hourly mean value, uncorrected Wobbe index                    | s. K/22 |            |
| 28 | D | WsGC60    | Hourly mean value, GC-corrected Wobbe index                   | s. K/22 |            |
| 31 | D | dEMC      | Event-related EMC relative density                            |         |            |
| 33 | D | d15       | 15 minute mean value, uncorrected relative density            |         |            |
| 34 | D | d60       | Hourly mean value, uncorrected relative density               |         |            |
| 38 | D | HiEMC     | Event-related EMC inferior calorific value                    | s. K/23 |            |
| 40 | D | Hi15      | 15 minute mean value, uncorrected inferior calorific value    | s. K/23 |            |
| 41 | D | Hi60      | Hourly mean value, uncorrected inferior calorific value       | s. K/23 |            |
| 44 | D | CO2GC     | Current GC-corrected CO2 content                              | s. K/24 |            |
| 45 | D | CO2EMC    | Event-related EMC CO2 content                                 | s. K/24 |            |
| 46 | D | CO2O-GC   | Current CO2 content, GC-offset                                | s. K/24 |            |
| 47 | D | CO215     | 15 minute mean value, uncorrected CO2 content                 | s. K/24 |            |
| 48 | D | CO260     | Hourly mean value, uncorrected CO2 content                    | s. K/24 |            |
| 49 | D | CO2GC60   | Hourly mean value, GC-corrected CO2 content                   | s. K/24 |            |
| 51 | D | MetGC     | Methane number calculated on the basis of GC-corrected values |         |            |
| 52 | D | MetEMC    | Event-related EMC methane number                              |         |            |
| 53 | D | Met15     | 15 minute mean value, uncorrected methane number              |         |            |
| 54 | D | Met60     | Hourly mean value, uncorrected methane number                 |         |            |
| 57 | D | Mo-idx    | Index of monthly data archive                                 |         |            |
| 59 | D | D-idx     | Index of daily data archive                                   |         |            |
| 60 | D | H-idx     | Index of hourly data archive                                  |         |            |
| 61 | D | M-idx     | Index of minutely data archive                                |         |            |
| 62 | D | S-idx     | Index of second-based data archive                            |         |            |
| 63 | С | MPNo.     | Measuring point No.                                           |         |            |
| 66 | D | Hsc       | Current GC-corrected superior calorific value                 | s. K/21 |            |
| 67 | D | rnc       | Current GC-corrected standard density                         | kg/m3   |            |
| 68 | D | CO2c      | Current GC-corrected CO2 content                              | s. K/24 |            |
| 69 | D | Wsc       | Current GC-corrected Wobbe index                              | s. K/22 | 1          |

.....

### **Current Output 1**

![](_page_34_Picture_2.jpeg)

![](_page_34_Picture_3.jpeg)

direct

Output

|    |   | Column F | Description of coordinates                                                                                                    | Unit | Comment(s) |
|----|---|----------|----------------------------------------------------------------------------------------------------|------|------------|
| 1  | D | Current1 | Heading EMC current output 1                                                                                                    |      |            |
| 2  | D | 110      | Physical value for current output 1                                                                                                    | var  | 3)         |
| 3  | D | 11       | Indication of current for output 1                                                                                                    | mA   | 3)         |
| 4  | С | l1<      | Meas. range minimum output current 1                                                                                                    | var  | 1)         |
| 5  | С | l1>      | Meas. range maximum output current 1                                                                                                    | var  | 1)         |
| 6  | С | I1C      | Calibration current output 1                                                                                                    | mA   |            |
| 7  | С | 110      | <u>Source for output current 1</u><br>Sup.Cal.Value / Wobbe Index / Std. Density / Rel. Density /<br>Inf.Cal.Value / Carbon Dioxide / Methane Number /<br>GC-corr. Hs / GC-corr. rn / GC-corr. CO2 / GC-corr. Ws      |      |            |
| 8  | S | l1-c     | Correction factor for output 1                                                                                                    |      |            |
| 9  | С | I1-A     | Averaging factor (damping) for output 1                                                                                                    | var  |            |
| 10 | С | l1-mod   | <u>Mode current output 1</u><br>0-20mA / 4-20mA / Calib. Curr. / OFF                                                                                                    |      | 2)         |
| 11 | С | C1S      | Source of contact output 1<br>Sup.Cal.Value / Wobbe Index / Std. Density / Rel. Density /<br>Inf.Cal.Value / Carbon Dioxide / Methane Number /<br>GC-corr. Hs / GC-corr. rn / GC-corr. CO2 / GC-corr. Ws /<br>General |      |            |
| 12 | С | C1mod    | <u>Type of contact output 1</u><br>MIN cont. / MAX cont. / MIN+MAX cont. / Calib. cont. /<br>Test cont. / GC Offset cont.                                                                                             |      |            |
| 13 | С | C1<      | Contact range minimum, contact output 1                                                                                                    | var  |            |
| 14 | С | C1>      | Contact range maximum, contact output 1                                                                                                    | var  |            |

- 1) Assigning physical limits to 0 / 4 mA or 20 mA
- 2) On the menu, the output current mode can be changed from 0-20 mA to 4-20 mA or calibration current. In calibration current mode, a constant value is outputted which can be set in coordinate F-6.
- 3) If a fault occurs, the current displayed will not correspond to the converted physical value. Depending on the set mode, the current will be calculated from the default value or the last measured value, or it will be zero.

#### **ANALYTICAL COMPUTER GC 9000**

#### **Current Output 2**

![](_page_35_Picture_2.jpeg)

![](_page_35_Picture_3.jpeg)

![](_page_35_Picture_4.jpeg)

![](_page_35_Picture_5.jpeg)

right

indirect

Output

and once

|    |   | Column G | Description of coordinates                                                                                                    | Unit | Comment(s) |
|----|---|----------|----------------------------------------------------------------------------------------------------|------|------------|
| 1  | D | Current2 | Heading EMC current output 2                                                                                                    | 1    |            |
| 2  | D | 120      | Physical value for current output 2                                                                                                    | var  | 3)         |
| 3  | D | 12       | Indication of current for output 2                                                                                                    | mA   | 3)         |
| 4  | С | 12<      | Meas. range minimum output current 2                                                                                                    | var  | 1)         |
| 5  | С | 12>      | Meas. range maximum output current 2                                                                                                    | var  | 1)         |
| 6  | С | I2C      | Calibration current output 2                                                                                                    | mA   |            |
| 7  | C | 120      | Source for output current 2<br>Sup.Cal.Value / Wobbe Index / Std. Density / Rel. Density /<br>Inf.Cal.Value / Carbon Dioxide / Methane Number /<br>GC-corr. Hs / GC-corr. rn / GC-corr. CO2 / GC-corr. Ws             |      |            |
| 8  | S | I2-c     | Correction factor for output 2                                                                                                    |      |            |
| 9  | С | I2-A     | Averaging factor (damping) for output 2                                                                                                    | var  |            |
| 10 | С | I2-mod   | Mode current output 2<br>0-20mA / 4-20mA / Calib. Curr. / OFF                                                                                                    |      | 2)         |
| 11 | С | C2S      | Source of contact output 2<br>Sup.Cal.Value / Wobbe Index / Std. Density / Rel. Density /<br>Inf.Cal.Value / Carbon Dioxide / Methane Number /<br>GC-corr. Hs / GC-corr. rn / GC-corr. CO2 / GC-corr. Ws /<br>General |      |            |
| 12 | С | C2mod    | <u>Type of contact output 2</u><br>MIN cont. / MAX cont. / MIN+MAX cont. / Calib. cont. /<br>Test cont. / GC Offset cont.                                                                                             |      |            |
| 13 | С | C2<      | Contact range minimum, contact output 2                                                                                                    | var  |            |
| 14 | С | C2>      | Contact range maximum, contact output 2                                                                                                    | var  |            |

- 1) Assigning physical limits to 0 / 4 mA or 20 mA
- On the menu, the output current mode can be changed from 0-20 mA to 4-20 mA or calibration 2) current. In calibration current mode, a constant value is outputted which can be set in coordinate G-6.
- 3) If a fault occurs, the current displayed will not correspond to the converted physical value. Depending on the set mode, the current will be calculated from the default value or the last measured value, or it will be zero.

### **Current Output 3**

![](_page_36_Picture_2.jpeg)

indirect

![](_page_36_Picture_3.jpeg)

Output

![](_page_36_Picture_4.jpeg)

![](_page_36_Picture_5.jpeg)

right

|    |   | Column H | Description of coordinates                                                                                                    | Unit | Comment(s) |
|----|---|----------|----------------------------------------------------------------------------------------------------|------|------------|
| 1  | D | Current3 | Heading EMC current output 3                                                                                                    |      |            |
| 2  | D | 130      | Physical value for current output 3                                                                                                    | var  | 3)         |
| 3  | D | 13       | Indication of current for output 3                                                                                                    | mA   | 3)         |
| 4  | С | 13<      | Meas. range minimum output current 3                                                                                                    | var  | 1)         |
| 5  | С | 13>      | Meas. range maximum output current 3                                                                                                    | var  | 1)         |
| 6  | С | I3C      | Calibration current output 3                                                                                                    | mA   |            |
| 7  | С | 130      | <u>Source for output current 3</u><br>Sup.Cal.Value / Wobbe Index / Std. Density / Rel. Density /<br>Inf.Cal.Value / Carbon Dioxide / Methane Number /<br>GC-corr. Hs / GC-corr. rn / GC-corr. CO2 / GC-corr. Ws             |      |            |
| 8  | S | 13-c     | Correction factor for output 3                                                                                                    |      |            |
| 9  | С | 13-A     | Averaging factor (damping) for output 3                                                                                                    | var  |            |
| 10 | С | l3-mod   | Mode current output 3<br>0-20mA / 4-20mA / Calib. Curr. / OFF                                                                                                    |      | 2)         |
| 11 | С | C3S      | <u>Source of contact output 3</u><br>Sup.Cal.Value / Wobbe Index / Std. Density / Rel. Density /<br>Inf.Cal.Value / Carbon Dioxide / Methane Number /<br>GC-corr. Hs / GC-corr. rn / GC-corr. CO2 / GC-corr. Ws /<br>General |      |            |
| 12 | С | C3mod    | <u>Type of contact output 3</u><br>MIN cont. / MAX cont. / MIN+MAX cont. / Calib. cont. /<br>Test cont. / GC Offset cont.                                                                                                    |      |            |
| 13 | С | C3<      | Contact range minimum, contact output 3                                                                                                    | var  |            |
| 14 | С | C3>      | Contact range maximum, contact output 3                                                                                                    | var  |            |

- 1) Assigning physical limits to 0 / 4 mA or 20 mA
- On the menu, the output current mode can be changed from 0-20 mA to 4-20 mA or calibration 2) current. In calibration current mode, a constant value is outputted which can be set in coordinate H-6.
- If a fault occurs, the current displayed will not correspond to the converted physical value. 3) Depending on the set mode, the current will be calculated from the default value or the last measured value, or it will be zero.

Manual EMC 500 · DE01 · 2008-02

#### **ANALYTICAL COMPUTER GC 9000**

#### **Current Output 4**

![](_page_37_Picture_2.jpeg)

![](_page_37_Picture_3.jpeg)

![](_page_37_Picture_4.jpeg)

![](_page_37_Picture_5.jpeg)

right

indirect

34

Output

and three times

|    |   | Column I | Description of coordinates                                                                                                    | Unit | Comment(s) |
|----|---|----------|----------------------------------------------------------------------------------------------------|------|------------|
| 1  | D | Current4 | Heading EMC current output 4                                                                                                    |      |            |
| 2  | D | 140      | Physical value for current output 4                                                                                                    | var  | 3)         |
| 3  | D | 14       | Indication of current for output 4                                                                                                    | mA   | 3)         |
| 4  | С | 14<      | Meas. range minimum output current 4                                                                                                    | var  | 1)         |
| 5  | С | 14>      | Meas. range maximum output current 4                                                                                                    | var  | 1)         |
| 6  | С | I4C      | Calibration current output 4                                                                                                    | mA   |            |
| 7  | С | 140      | <u>Source for output current 4</u><br>Sup.Cal.Value / Wobbe Index / Std. Density / Rel. Density /<br>Inf.Cal.Value / Carbon Dioxide / Methane Number /<br>GC-corr. Hs / GC-corr. rn / GC-corr. CO2 / GC-corr. Ws      |      |            |
| 8  | S | l4-c     | Correction factor for output 4                                                                                                    |      |            |
| 9  | С | 14-A     | Averaging factor (damping) for output 4                                                                                                    | var  |            |
| 10 | С | l4-mod   | Mode current output 4<br>0-20mA / 4-20mA / Calib. Curr. / OFF                                                                                                    |      | 2)         |
| 11 | С | C4S      | Source of contact output 4<br>Sup.Cal.Value / Wobbe Index / Std. Density / Rel. Density /<br>Inf.Cal.Value / Carbon Dioxide / Methane Number /<br>GC-corr. Hs / GC-corr. rn / GC-corr. CO2 / GC-corr. Ws /<br>General |      |            |
| 12 | С | C4mod    | <u>Type of contact output 4</u><br>MIN cont. / MAX cont. / MIN+MAX cont. / Calib. cont. /<br>Test cont. / GC Offset cont.                                                                                             |      |            |
| 13 | С | C4<      | Contact range minimum, contact output 4                                                                                                    | var  |            |
| 14 | С | C4>      | Contact range maximum, contact output 4                                                                                                    | var  |            |

- 1) Assigning physical limits to 0 / 4 mA or 20 mA
- On the menu, the output current mode can be changed from 0-20 mA to 4-20 mA or calibration 2) current. In calibration current mode, a constant value is outputted which can be set in coordinate I-6.
- 3) If a fault occurs, the current displayed will not correspond to the converted physical value. Depending on the set mode, the current will be calculated from the default value or the last measured value, or it will be zero.

### **Serial Interfaces**

![](_page_38_Picture_2.jpeg)

indirect

![](_page_38_Picture_3.jpeg)

Gas Comp.

![](_page_38_Picture_4.jpeg)

and once

![](_page_38_Picture_6.jpeg)

| -  |   |                 |                                                       |      |            |
|----|---|-----------------|-------------------------------------------------------|------|------------|
|    |   | Column J        | Description of coordinates                            | Unit | Comment(s) |
| 1  | D | <b>RS-FRONT</b> | Heading serial interface front panel                  |      |            |
| 2  | С | Fr-Type         | Front port type: OFF                                  |      | 1)         |
| 12 | D | RS_LPT          | Heading serial printer interface C1                   |      |            |
| 13 | С | C1-Type         | Port C1 type: OFF / Line-PRT                          |      |            |
| 14 | С | C1-Baud         | Port C1 baudrate: 9600 / 19200                        |      |            |
| 21 | D | RS_C2           | Heading serial data interface C2                      |      |            |
| 22 | S | C2-Type         | Port C2 type: OFF / DSfG                              |      |            |
| 24 | S | C2-Baud         | Port C2 baudrate: 9600 / 19200 / 38400                |      |            |
| 35 | D | RS_C3           | Heading serial data interface C3                      |      |            |
| 36 | S | C3-Type         | Port C3 type: OFF / MB-SI.ASCII / MB-SI.RTU / RMG bus |      |            |
| 37 | S | C3-Baud         | Port C3 baudrate: 9600 / 19200                        |      |            |
| 38 | S | C3-Bits         | Port C3 number of bits: 7/8                           |      |            |
| 39 | S | C3-Pari         | Port C3 parity: None / Even / Odd                     |      |            |
| 40 | S | C3-Stop         | Port C3 stop bits: 1/2                                |      |            |
| 41 | S | C3-Test         | Port C3 modbus test                                   |      | 2)         |
|    |   |                 | OFF / Mod I-10 UI / Val F-02 FL / No. Y-20 UL /       |      |            |
|    |   |                 | Sim x-xx DL / Sim R-46 ST / Diagnostics               |      |            |
| 42 | S | C3-UI           | Port C3 unsigned int transmission: 1234/4321          |      |            |
| 43 | S | C3-UL           | Port C3 unsigned long transmission: 1234 / 4321       |      |            |
| 44 | S | C3-FL           | Port C3 float transmission: 1234 / 4321               |      |            |
| 45 | S | C3-DB           | Port C3 double transmission: 1234 / 4321              |      |            |
| 46 | S | C3-MbAdd        | Port C3 modbus address                                |      |            |
| 47 | S | C3-Offs         | Port C3 modbus register offset                        |      |            |
| 48 | D | C3-Text         | RMG bus reference text                                |      |            |
| 50 | D | RS_C4           | Heading serial data interface C4                      |      |            |
| 51 | S | C4-Type         | Port C4 type: OFF / MB-SI.ASCII / MB-SI.RTU / RMG bus |      |            |
| 52 | S | C4-Baud         | Port C4 baudrate: 9600 / 19200                        |      |            |
| 53 | S | C4-Bits         | Port C4 number of bits: 7/8                           |      |            |
| 54 | S | C4-Pari         | Port C4 parity: None / Even / Odd                     |      |            |
| 55 | S | C4-Stop         | Port C4 stop bits: 1/2                                |      |            |
| 56 | S | C4-Test         | Port C4 modbus test                                   |      | 2)         |
|    |   |                 | OFF / Mod I-10 UI / Val F-02 FL / Nr. Y-20 UL /       |      |            |
|    |   | _               | Sim x-xx DL / Sim R-46 ST / Diagnostics               |      |            |
| 57 | S | C4-UI           | Port C4 unsigned int transmission: 1234/4321          |      |            |
| 58 | S | C4-UL           | Port C4 unsigned long transmission: 1234 / 4321       |      |            |
| 59 | S | C4-FL           | Port C4 float transmission: 1234 / 4321               |      |            |
| 60 | S | C4-DB           | Port C4 double transmission: 1234 / 4321              |      |            |
| 61 | S | C4-MbAdd        | Port C4 modbus address                                |      |            |
| 62 | S | C4-Offs         | Port C4 modbus register offset                        |      |            |
| 63 | D | C4-Text         | RMG bus reference text                                |      |            |
| 65 | D | RS_C5           | Heading serial data interface C5                      |      |            |
| 66 | S | C5-Type         | Port C5 type: OFF / EMC-Master                        |      |            |

35

2) On this menu, test values can be transmitted through the Modbus interface. The computer behaves as if a field of the computer has been questioned by a specific query and then permanently outputs the value

The operation of the front interface is not supported at the moment.

for the appropriate field. It is possible to test the formats unsigned int, float, unsigned long, double, string and the diagnostics command. In this version of the GC 9000-EMC, the formats double and string are not available!

1)

#### ANALYTICAL COMPUTER GC 9000

# Selection of Calculations

![](_page_39_Picture_2.jpeg)

![](_page_39_Picture_3.jpeg)

Direk

ct

Gas Comp.

|     |          | Column K   | Description of coordinates                          | Unit    | Comment(s) |
|-----|----------|------------|-----------------------------------------------------|---------|------------|
| 1   | D        | MOD-EMC    | Heading EMC mode column                             |         |            |
| 2   | S        | EMC-Hs     | EMC superior calorific value calculation            |         |            |
|     | -        |            | OFF / ON                                            |         |            |
| 3   | S        | EMC-Ws     | EMC Wobbe index calculation                         |         |            |
| _   | _        |            | OFF/ON                                              |         |            |
| 4   | S        | EMC-rn     | EMC standard density calculation                    |         |            |
|     |          |            | OFF / ON                                            |         |            |
| 5   | S        | EMC-d      | EMC relative density                                |         |            |
|     |          |            | OFF / ON                                            |         |            |
| 6   | S        | EMC-Hi     | EMC inferior calorific value calculation            |         |            |
|     |          |            | OFF/ON                                              |         |            |
| 7   | S        | EMC-CO2    | EMC carbon dioxide content                          |         |            |
|     |          |            | OFF / ON / Constant Value                           |         |            |
| 8   | S        | EMC-N2     | EMC nitrogen content                                |         |            |
|     |          |            | OFF/ON                                              |         |            |
| 9   | S        | EMC-CH     | EMC hydrocarbon content                             |         |            |
|     |          |            | OFF/ON                                              |         |            |
| 11  | S        | Hs-Value   | EMC superior calorific value: start/fault condition |         |            |
|     | _        |            | Default Value / Last Value                          |         |            |
| 12  | S        | Ws-Wert    | EMC Wobbe index: start/fault condition              |         |            |
| 40  | <u> </u> | wa Malua   | Default value / Last value                          |         |            |
| 13  | 5        | m- value   | EMC standard density: start/fault condition         |         |            |
| 14  | c        | d Value    | EMC relative density: start/fault condition         |         |            |
| 14  | 3        | u- value   | Default Value / Last Value                          |         |            |
| 15  | S        | Hi- Value  | EMC inferior calorific value: start/fault condition |         |            |
| 15  | 0        | TII- Value | Default Value / Last Value                          |         |            |
| 16  | S        | CO2-Val    | EMC carbon dioxide content: start/fault condition   |         |            |
| 10  | Ŭ        | 002 val.   | Default Value / Last Value                          |         |            |
| 21  | S        | Hs-Dim     | Unit of FMC superior calorific value                |         |            |
| - · | Ũ        |            | kWh/m3 / kcal/m3 / MJ/m3                            |         |            |
| 22  | S        | Ws-Dim     | Unit of EMC Wobbe index                             |         |            |
|     | _        | -          | kWh/m3 / kcal/m3 / MJ/m3                            |         |            |
| 23  | S        | Hi-Dim     | Unit of EMC inferior calorific value                |         |            |
|     |          |            | kWh/m3 / kcal/m3 / MJ/m3                            |         |            |
| 24  | S        | CO2-Dim    | Unit of carbon dioxide content: mol%                |         |            |
| 26  | D        | FHsL       | Last valid EMC superior calorific value             | s. K/21 |            |
| 27  | D        | FWsL       | Last valid EMC Wobbe index                          | s. K/22 |            |
| 28  | D        | FrnL       | Last valid EMC standard density                     | kg/m3   |            |
| 29  | D        | FdL        | Last valid EMC relative density                     |         |            |
| 30  | D        | FHiL       | Last valid EMC inferior calorific value             | s. K/23 |            |
| 31  | П        | FCO2I      | Last valid EMC carbon dioxide content               | %       |            |

.....

### **Measured Values**

![](_page_40_Picture_2.jpeg)

![](_page_40_Picture_3.jpeg)

direct

![](_page_40_Picture_5.jpeg)

.....

|    |   | Column M | Description of coordinates                               | Unit    | Comment(s) |
|----|---|----------|----------------------------------------------------------|---------|------------|
| 1  | D | Result   | Heading result column                                    |         |            |
| 2  | D | *Hs      | Calculated EMC superior calorific value                  | s. K/21 |            |
| 3  | D | *rho,n   | Calculated EMC standard density                          | kg/m3   | 1)         |
| 4  | D | Ws       | Calculated EMC Wobbe index                               | s. K/22 |            |
| 5  | D | d        | Calculated EMC relative density                          |         |            |
| 6  | D | Hi       | Calculated EMC inferior calorific value                  | s. K/23 |            |
| 7  | D | *CO2     | Carbon dioxide content                                   | s. K/24 |            |
| 8  | D | N2       | Nitrogen content                                         | Mol%    |            |
| 9  | D | СН       | Hydrocarbon content                                      | Mol%    |            |
| 11 | D | MNumber  | Methane number                                           |         |            |
| 12 | С | T-Gas    | EMC test gas:                                            |         |            |
| 13 | S | TGasTo   | Maximum duration of test das operation                   | min     |            |
| 1/ | 0 |          | Calculated EMC superior calcrific value, test gas        | n K/21  |            |
| 14 |   |          | Calculated EMC Wobbe index, test das                     | 5. K/21 |            |
| 16 |   | Trbo n   | Calculated EMC standard density test gas                 | 5. K/22 |            |
| 17 |   |          | Calculated EMC relative density, test gas                | kg/m3   |            |
| 18 | р | тні      | Calculated EMC inferior calorific value, test das        | s K/23  |            |
| 19 | D | TCO2     | Carbon dioxide content, test das                         | s K/24  |            |
| 20 | D | TN2      | Nitrogen content, test gas                               | Mol%    |            |
| 20 | р | TCH      | Hydrocarbon content, test gas                            | Mol%    |            |
| 24 | D | TMNumber | Methane number test gas                                  | 10170   |            |
| 27 | D | HsA0c    | Actual A0 value for superior calorific value             | s K/21  |            |
| 28 | S | Hsmin    | Lower fault limit, EMC superior calorific value          | s. K/21 |            |
| 29 | S | Hsmax    | Upper fault limit, EMC superior calorific value          | s K/21  |            |
| 30 | C | Hs-def   | Default value. EMC superior calorific value              | s. K/21 |            |
| 31 | S | Hs-af    | Averaging factor (damping). EMC superior calorific value |         |            |
| 34 | D | WsA0c    | Actual A0 value for Wobbe index                          | s. K/22 |            |
| 35 | S | Wsmin    | Lower fault limit, EMC Wobbe index                       | s. K/22 |            |
| 36 | S | Wsmax    | Upper fault limit, EMC Wobbe index                       | s. K/22 |            |
| 37 | С | Ws-def   | Default value, EMC Wobbe index                           | s. K/22 |            |
| 38 | S | Ws-af    | Averaging factor (damping), EMC Wobbe index              |         |            |
| 41 | D | rnA0c    | Actual A0 value for standard density                     | kg/m3   |            |
| 42 | S | rnmin    | Lower fault limit, EMC standard density                  | kg/m3   |            |
| 43 | S | rnmax    | Upper fault limit, EMC standard density                  | kg/m3   |            |
| 44 | С | rn-def   | Default value, EMC standard density                      | kg/m3   |            |
| 45 | S | rn-af    | Averaging factor (damping), EMC standard density         |         |            |
| 48 | D | dA0c     | Actual A0 value for relative density                     |         |            |
| 49 | S | dmin     | Lower fault limit, EMC relative density                  |         |            |
| 50 | S | dmax     | Upper fault limit, EMC relative density                  |         |            |
| 51 | С | d-def    | Default value, EMC relative density                      |         |            |
| 52 | S | d-af     | Averaging factor (damping), EMC relative density         |         |            |
| 55 | D | HiA0c    | Actual A0 value for inferior calorific value             | s. K/23 |            |
| 56 | S | Himin    | Lower fault limit, EMC inferior calorific value          | s. K/23 |            |
| 57 | S | Himax    | Upper fault limit, EMC inferior calorific value          | s. K/23 |            |
| 58 | С | Hi-def   | Default value, EMC inferior calorific value              | s. K/23 |            |
| 59 | S | Hi-af    | Averaging factor (damping), EMC inferior calorific value |         |            |
| 63 | D | CO2A0c   | Actual A0 value for carbon dioxide content               | s. K/24 |            |
| 64 | S | CO2min   | Lower fault limit, carbon dioxide content                | s. K/24 |            |
| 65 | S | CO2max   | Upper fault limit, carbon dioxide content                | s. K/24 |            |
| 66 | С | CO2-def  | Default value, carbon dioxide content                    | s. K/24 |            |
| 67 | S | CO2-af   | Averaging factor (damping), carbon dioxide content       |         |            |

------

| 69 | S | N2min  | Lower fault limit, nitrogen content             | Mol% |
|----|---|--------|-------------------------------------------------|------|
| 70 | S | N2max  | Upper fault limit, nitrogen content             | Mol% |
| 71 | С | N2-def | Default value, nitrogen content                 | Mol% |
| 72 | S | N2-af  | Averaging factor (damping), nitrogen content    |      |
| 73 | S | CHmin  | Lower fault limit, hydrocarbon content          | Mol% |
| 74 | S | CHmax  | Upper fault limit, hydrocarbon content          | Mol% |
| 75 | С | CH-def | Default value, hydrocarbon content              | Mol% |
| 76 | S | CH-af  | Averaging factor (damping), hydrocarbon content |      |
| 77 | S | MN-min | Lower fault limit, methane number               |      |
| 78 | S | MN-max | Upper fault limit, methane number               |      |

.....

38

1) For fiscal metering in the mode EMC 500 (see Y25).

### **Printer Control**

![](_page_42_Picture_2.jpeg)

![](_page_42_Picture_3.jpeg)

direct

Print

.....

|    |   | Column O | Description of coordinates                                                                    | Unit | Comment(s) |
|----|---|----------|-----------------------------------------------------------------------------------------------|------|------------|
| 1  | D | MODE-TT  | Heading EMC print column                                                                      |      |            |
| 2  | D | ManR.    | Heading EMC manual report                                                                     |      |            |
| 3  | D | ChanR.   | Heading EMC channel report                                                                    |      |            |
| 6  | С | LPT-1    | EMC print mode 1<br>Manual / Automatic                                                        |      |            |
| 7  | С | LPT-Dat. | EMC data report Hs, Ws, rn, d, Hi, CO2<br>Print OFF / Mean Values / 15-Min.Data / Hourly Data |      |            |
| 8  | С | LPT-Cal. | EMC calibration report Hs, Ws, rn, d, Hi<br>Print OFF / Print ON                              |      |            |
| 9  | С | LPT-Rev. | EMC revision report Hs, Ws, rn, d, Hi, CO2<br>Print OFF / Print ON                            |      |            |
| 10 | С | LPT-EMC  | EMC data report sensors<br>Print OFF / Print ON                                               |      |            |
| 11 | С | AutoRep  | EMC automatic print repetition rate                                                           | min  |            |
| 12 | С | Rev-Rep  | EMC revision print repetition rate                                                            | min  |            |
| 13 | D | L-P      | Time of last EMC printout                                                                     |      |            |

.....

39

. . . . . . . . . . . . .

### Date

40

![](_page_43_Picture_2.jpeg)

direct

Date

|   |   |   | Column P | Description of coordinates | Unit | Comment(s) |
|---|---|---|----------|----------------------------|------|------------|
| ſ | 1 | D | Date     | Heading of date display    |      |            |
| ſ | 2 | С | Date:    | Date display               |      |            |
|   | 3 | С | Day:     | Weekday                    |      |            |

![](_page_43_Picture_7.jpeg)

![](_page_43_Picture_8.jpeg)

Time

direct

|   |   | Column Q | Description of coordinates          | Unit | Comment(s) |
|---|---|----------|-------------------------------------|------|------------|
| 1 | D | Time     | Heading of time display             |      |            |
| 2 | С | Time:    | Time display                        |      |            |
| 5 | D | UnixS    | Unix seconds since 01.01.1970 00:00 | S    |            |
| 6 | D | UnixT    | Date and time of Unix Time          |      |            |

------

### Fault

![](_page_44_Picture_2.jpeg)

![](_page_44_Picture_3.jpeg)

.....

direct

Fault

|    |   | Column R | Description of coordinates                                    | Unit | Comment(s) |
|----|---|----------|---------------------------------------------------------------|------|------------|
| 1  | D | FAULT    | Heading fault                                                 |      |            |
| 2  | D | F.       | Fault indication at one-second intervals                      |      |            |
| З  | D | FTime    | Time of the first fault occurring                             |      |            |
| 4  | D | FDate    | Date of the first fault occurring                             |      |            |
| 5  | D | Reset    | Time of last fault clearing                                   |      |            |
| 6  | С | NetRes   | Power on reset failure signal: After Power on / After measure |      |            |
| 31 | D | 3200     | Measuring element error, bit string 1                         |      |            |
| 31 | D | 3201     | Measuring element error, bit string 2                         |      |            |
| 31 | D | 3202     | Measuring element error, bit string 3                         |      |            |
| 31 | D | 3203     | Measuring element error, bit string 4                         |      |            |
| 41 | D | Warn-fl  | Warning flag                                                  |      |            |
| 42 | D | Fault-fl | Fault flag                                                    |      |            |
| 45 | D | E-idx    | Index events archive                                          |      |            |
| 46 | D | E-Arch.  | Events archive                                                |      |            |

------

#### ANALYTICAL COMPUTER GC 9000

### EMC Sensor 1

![](_page_45_Picture_2.jpeg)

![](_page_45_Picture_3.jpeg)

direct

Input

|    |   | Column T | Description of coordinates                            | Unit | Comment(s) |
|----|---|----------|-------------------------------------------------------|------|------------|
| 1  | D | S1-EMC   | Heading EMC sensor 1                                  |      |            |
| 2  | D | S1       | EMC sensor 1                                          | mV   |            |
| 3  | D | S1-in    | Input value, EMC sensor 1                             | mV   |            |
| 4  | D | S1-Oc    | Current offset, sensor 1                              | mV   |            |
| 7  | S | S1min    | Lower fault limit, EMC sensor 1                       | mV   |            |
| 8  | S | S1max    | Upper fault limit, EMC sensor 1                       | mV   |            |
| 14 | S | S1-af    | Averaging factor (damping), EMC sensor 1              |      |            |
| 18 | S | S1-Trm   | Mode, EMC sensor 1                                    |      |            |
|    |   |          | EMC                                                   |      |            |
| 21 | S | S1D1     | Differential pressure correction factor, EMC sensor 1 |      |            |
| 22 | S | S1G1     | Pressure correction factor, EMC sensor 1              |      |            |
| 23 | S | S1K1     | Temperature correction factor, EMC sensor 1           |      |            |
| 24 | S | S1-Spec  | Specified value for calibration gas, EMC sensor 1     | mV   |            |
| 25 | S | S1-Tol   | Max. deviation from specified value, EMC sensor 1     | mV   |            |
| 26 | S | S1-dfO   | Setting value offset, EMC sensor 1                    | mV   |            |
| 29 | D | Off-G1   | Sensor 1 offset, base calibration                     | mV   |            |
| 30 | D | Off-D1   | Sensor 1 diff. with regard to base calib.             | %    |            |
| 36 | D | S1-1112  | Measured value read from EMC, sensor 1                |      |            |
| 37 | D | S1-1012  | Analog value read from EMC, sensor 1                  |      |            |

.....

### EMC Sensor 2

![](_page_46_Picture_2.jpeg)

indirect

![](_page_46_Picture_3.jpeg)

Input

![](_page_46_Picture_4.jpeg)

.....

![](_page_46_Picture_5.jpeg)

right

|    |   | Column U | Description of coordinates                            | Unit | Comment(s) |
|----|---|----------|-------------------------------------------------------|------|------------|
| 1  | D | S2-EMC   | Heading EMC sensor 2                                  |      |            |
| 2  | D | S2       | EMC sensor 2                                          | mV   |            |
| 3  | D | S2-in    | Input value EMC sensor 2                              | mV   |            |
| 4  | D | S2-Oc    | Current offset sensor 2                               | mV   |            |
| 7  | S | S2min    | Lower fault limit, EMC sensor 2                       | mV   |            |
| 8  | S | S2max    | Upper fault limit, EMC sensor 2                       | mV   |            |
| 14 | S | S2-af    | Averaging factor (damping), EMC sensor 2              |      |            |
| 18 | S | S2-Trm   | Mode, EMC sensor 2                                    |      |            |
|    |   |          | EMC                                                   |      |            |
| 21 | S | S2D1     | Differential pressure correction factor, EMC sensor 2 |      |            |
| 22 | S | S2G1     | Pressure correction factor, EMC sensor 2              |      |            |
| 23 | S | S2K1     | Temperature correction factor, EMC sensor 2           |      |            |
| 24 | S | S2-Spec  | Specified value for calibration gas, EMC sensor 2     | mV   |            |
| 25 | S | S2-Tol   | Max. deviation from specified value, EMC sensor 2     | mV   |            |
| 26 | S | S2-dfO   | Setting value offset, EMC sensor 2                    | mV   |            |
| 29 | D | Off-G2   | Sensor 2 offset, base calibration                     | mV   |            |
| 30 | D | Off-D2   | Sensor 2 diff. with regard to base calib.             | %    |            |
| 36 | D | S2-1114  | Measured value read from EMC, sensor 2                |      |            |
| 37 | D | S2-1014  | Analog value read from EMC, sensor 2                  |      |            |

------

#### **ANALYTICAL COMPUTER GC 9000**

### **EMC Pressure**

![](_page_47_Picture_2.jpeg)

indirect

44

![](_page_47_Picture_3.jpeg)

![](_page_47_Picture_4.jpeg)

Input

![](_page_47_Picture_5.jpeg)

![](_page_47_Picture_6.jpeg)

and twice

right

.....

|    |   | Column V | Description of coordinates                             | Unit | Comment(s) |
|----|---|----------|--------------------------------------------------------|------|------------|
| 1  | D | P1-EMC   | Heading EMC pressure 1                                 |      |            |
| 2  | D | P1       | EMC pressure 1                                         | mbar |            |
| 3  | D | P1-in    | Input value, EMC pressure 1                            | mA   |            |
| 4  | D | CO2      | EMC CO2                                                | Mol% |            |
| 5  | D | CO2-in   | Input value, EMC CO2                                   | mA   |            |
| 6  | D | CO2-Oc   | Current offset CO2                                     | %    |            |
| 7  | S | P1min    | Lower fault limit, EMC pressure 1                      | mbar |            |
| 8  | S | P1max    | Upper fault limit, EMC pressure 1                      | mbar |            |
| 9  | S | P1-def   | Default value, EMC pressure 1                          | mbar |            |
| 11 | S | P1-af    | Averaging factor (damping), EMC pressure 1             |      |            |
| 12 | S | P1-Trm   | Mode EMC pressure 1<br>EMC                             |      |            |
| 13 | S | p1-C1    | Temperature correction factor, pressure 1              |      |            |
| 14 | S | CO2C1    | Temperature correction factor, CO2                     |      |            |
| 15 | S | CO2G1    | Pressure correction factor, CO2                        |      |            |
| 17 | S | CO2-Tol  | Max. deviation from specified value, CO2               | %    |            |
| 18 | S | CO2-dfO  | Setting value offset, EMC carbon dioxide CO2           | %    |            |
| 19 | S | dp-spec  | Lower limiting value, differential pressure            |      |            |
| 20 | S | dp-dev   | Upper limiting value, differential pressure            |      |            |
| 32 | S | p2-min   | Cut-off limit pressure 2                               |      |            |
| 33 | S | Co2OP    | Fixed carbon dioxide offset                            | %    |            |
| 35 | D | CO2-1100 | Measured value read from EMC, carbon dioxide CO2       |      |            |
| 36 | D | CO2-1000 | Analog value read from EMC, carbon dioxide CO2         |      |            |
| 37 | D | p1-1102  | Measured value read from EMC, output pressure P1       |      |            |
| 38 | D | p1-1002  | Analog value read from EMC, output pressure P1         |      |            |
| 39 | D | dp-1104  | Measured value read from EMC, differential pressure DP |      |            |
| 40 | D | dp-1004  | Analog value read from EMC, differential pressure DP   |      |            |

# EMC Case Temperature

![](_page_48_Picture_2.jpeg)

indirect

![](_page_48_Picture_3.jpeg)

Input

![](_page_48_Picture_4.jpeg)

.....

and three times

![](_page_48_Picture_6.jpeg)

|    |   | Column W | Description of coordinates                        | Unit | Comment(s) |
|----|---|----------|---------------------------------------------------|------|------------|
| 1  | D | tC-EMC   | Heading EMC case temperature                      |      |            |
| 2  | D | tC       | EMC case temperature                              | °C   |            |
| 3  | D | tC-in    | Input value, EMC case temperature                 | ohm  |            |
| 7  | S | tCmin    | Lower fault limit, EMC case temperature           | °C   |            |
| 8  | S | tCmax    | Upper fault limit, EMC case temperature           | °C   |            |
| 10 | S | tC-def   | Default value, EMC case temperature               | °C   |            |
| 14 | S | tC-af    | Averaging factor (damping), EMC case temperature  |      |            |
| 18 | S | tC-Trm   | Mode EMC case temperature                         |      |            |
|    |   |          | EMC                                               |      |            |
| 22 | S | tC-Spec  | Specified value, EMC case temperature             | °C   |            |
| 36 | D | tC-1106  | Measured value read from EMC, case temperature TC |      |            |
| 37 | D | tC-1006  | Analog value read from EMC, case temperature TC   |      |            |

.....

#### ANALYTICAL COMPUTER GC 9000

#### **EMC Block Temperature**

![](_page_49_Picture_2.jpeg)

![](_page_49_Picture_3.jpeg)

![](_page_49_Picture_4.jpeg)

![](_page_49_Picture_5.jpeg)

right

indirect

46

Input

and four times

![](_page_49_Picture_9.jpeg)

- 1) The changed setting will only become effective after a restart of the analytical computer
- Attention: Input 0 is only allowed for testing operations. In normal measuring mode, start time 2 must be unequal 0!

#### **Version Parameters**

![](_page_50_Picture_2.jpeg)

![](_page_50_Picture_3.jpeg)

direct

Max. Values

|    |   | Column Y | Description of coordinates                                                                                                    | Unit | Comment(s) |
|----|---|----------|----------------------------------------------------------------------------------------------------|------|------------|
| 1  | D | EMC9000  | Heading EMC device type                                                                                                    |      |            |
| 2  | D | RMG      | Heading manufacturer                                                                                                    |      |            |
| 3  | D | TstS1    | Test value, sensor 1                                                                                                    |      |            |
| 4  | D | CntS1    | Test counts, sensor 1                                                                                                    |      |            |
| 5  | S | Code     | Code number to enable parameter input                                                                                                    |      | 1)         |
| 6  | D | Opr.Hrs. | Indication of operating hours since startup                                                                                                   | h    | ,          |
| 7  | С | Year     | Year of construction                                                                                                    |      |            |
| 8  | С | Commis.  | Time of commissioning                                                                                                    |      |            |
| 9  | С | DispLev  | Display level EMC: Level 1 / Level 2 / Level 3 / Level 4                                                                                      |      |            |
| 10 | S | SetCO2   | Test value, CO2                                                                                                    |      |            |
| 11 | S | SetP1    | Test value, output pressure                                                                                                    |      |            |
| 12 | S | Setdp    | Test value, differential pressure                                                                                                    |      |            |
| 13 | S | SetTC    | Test value, case temperature                                                                                                    |      |            |
| 14 | S | SetTB    | Test value, block temperature                                                                                                    |      |            |
| 15 | S | SetS1    | Test value, sensor 1                                                                                                    |      |            |
| 16 | S | SetS2    | Test value, sensor 2                                                                                                    |      |            |
| 18 | D | ERZ-CS   | GC-9000-EMC checksum                                                                                                    |      |            |
| 19 | D | Ver-ERZ  | GC-9000-EMC software version                                                                                                    |      |            |
| 20 | S | ERZ-No.  | GC-9000-EMC serial number                                                                                                    |      |            |
| 21 | S | Reset    | Reset EMC<br>OFF / Offset-Reset / Set A0 / EMC-Default / Hourly D. Arch. /<br>Daily D. Arch. / Monthly D. Arch. / Min. D. Arch. / Event Reset |      |            |
| 22 | D | EMC-CS   | EMC checksum                                                                                                    |      |            |
| 23 | D | Ver-EMC  | EMC software version                                                                                                    |      |            |
| 24 | D | DataLogg | EMC data logger version                                                                                                    |      |            |
| 25 | S | AirMode  | Gas-type mode: EMC 500 / EMC 500-L                                                                                                    |      | 2)         |
| 26 | S | CGasmod  | Calibration gas type mode: Methane / Air                                                                                                    |      |            |
| 27 | D | Lamp-Top | Lamp test of top line (all segments on)                                                                                                    |      |            |
| 28 | D | Lamp-Bot | Lamp test of bottom line (all segments on)                                                                                                    |      |            |
| 29 | S | Mfr-No.  | Manufacturer's number                                                                                                    |      |            |
| 30 | D | EMC-No.  | EMC No. (must be identical with field Y-29)                                                                                                   |      |            |
| 31 | D | ST-FR    | Front interface status                                                                                                    |      |            |
| 32 | D | ST-C1    | Character number status, C1 interface                                                                                                    |      |            |
|    | D |          |                                                                                                    |      |            |
| 36 | D | ST-C5    | Character number status, C5 interface                                                                                                    |      |            |
| 37 | D | TR-FR    | Transmit/receive character number, front                                                                                                    |      |            |
| 38 | D | TR-C1    | Transmit/receive character number, C1                                                                                                    |      |            |
|    | D |          |                                                                                                    |      |            |
| 42 | D | TR-C5    | Transmit/receive character number, C5                                                                                                    |      |            |
| 43 | S | Test     | Test: OFF / Static ON / Ramp ON                                                                                                    |      |            |
| 44 | S | GCMet    | Calculated methane number: OFF / ON                                                                                                    |      | 3)         |
| 45 | D | User-S.  | Position of user switch                                                                                                    |      | ŕ          |
| 46 | D | Cal-S.   | Position of calibration switch                                                                                                    |      |            |
| 55 | П | ΔN4      | Available memory DSfG                                                                                                    | 1    |            |

1) User access via a 8-digit number. This number is only visible and changeable with open calibration switch.

2) For natural gases: EMC 500 (superior calorific value, standard density and CO<sub>2</sub> for custody transfer flow measurements)

For natural gases which have been conditioned with air: EMC 500-L (calorific value and CO2 for custody transfer flow measurements; standard density after special test for calculation of K number)

Calculated methane number with GC-corrected values. The methane number can only be calculated within the following ranges: Hs: 8.33 – 12.5 kWh/m<sup>3</sup>, rho,n: 0.7 – 0.9 kg/m<sup>3</sup> and CO<sub>2</sub>: 0 – 5 mol%

# Annex

# A Block Diagram for the GC 9000

![](_page_51_Figure_3.jpeg)

ANNEX

# **B** Technical Data

#### Analytical computer

| Inputs           |                                                                                                    |    |
|------------------|----------------------------------------------------------------------------------------------------|----|
| Digital inputs:  | Status signals, passive contact mechanism (relay or open collector)<br>load 5 V 20 mA                                                                                                    |    |
| Outputs          |                                                                                                    | 49 |
| Analog outputs:  | 14-bit resolution, accuracy $\pm$ 1 bit, load 800 ohms                                                                                                    |    |
|                  | electrically isolated as plug-in module for each output                                                                                                    |    |
|                  | The CPO can optionally be fitted with 1 to 4 analog outputs                                                                                                    |    |
| Digital outputs: | Limit contacts<br>electrically isolated open collector, 24 V 100 mA<br>Fault / Warning                                                                                                    |    |
|                  | contact assemblies (principle of closed-circuit current) max. 24 V 100 mA                                                                                                    |    |
| Interfaces       |                                                                                                    |    |
| Front panel:     | RS 232 C, no hardware handshake lines<br>transmission rates from 4800 to 9600 bd<br>1 start bit, 1 stop bit, 8-bit data, no parity<br>9-pin subminiature Cannon connector<br>with short-circuit protection, varistor and transient absorber (TAZ diode).                                                                                                    |    |
| Rear panel:      | Five RS 232 C interfaces (C1 and C2), no hardware handshake lines<br>C1 interface RS 232 for printer<br>C2 interface RS 485 (inactive) or DSfG<br>C3 interface RS 232 modbus (max. distance 15 m)<br>C4 interface RS 485 RMG bus (changeable to RS 232)<br>C5 interface RS 232 for communication with measuring element<br>transmission rates from 1200 to 38400 bd<br>1 start bit, 1 stop bit, 8-bit data, no parity, 9-pin subminiature Cannon<br>connector<br>with short-circuit protection, varistor and transient absorber (TAZ diode). |    |
| CPU              |                                                                                                    |    |
| CPU 1:           | 80C537 / 20 MHz                                                                                                    |    |
| Memory areas:    | a ) Official data: non-volatile emeory C-MOS, 2 kByte<br>b ) User data: non-volatile emeory C-MOS, 2 kByte<br>c ) Program memory: EPROM 64 k / 128 k Byte                                                                                                    |    |
| CPU 2:           | 80C186 / 10 MHz<br>Data memory: 64 k / 256 k Byte<br>+ DPRAM 2 k Byte                                                                                                    |    |
|                  | Program memory: EPROM 64 k / 786 kB + EEPROM 8 kB                                                                                                    |    |

#### ANNEX

### Supply

50

|                       | Switching power supply with 40 kHz cycle. All secondary voltages are<br>electrically isolated. Charger for standby battery |              |              |  |
|-----------------------|----------------------------------------------------------------------------------------------------|--------------|--------------|--|
| Standard version:     | 24 VDC                                                                                                    | 21 V to 27 V |              |  |
| Special version:      | 230 VAC                                                                                                    | -10% +6%     |              |  |
| Power requirement:    | ca. 31 W                                                                                                    |              |              |  |
| Rack-mounting unit    |                                                                                                    |              |              |  |
| Dimensions:           | Height 3 HE                                                                                                    | Width 213 mm | Depth 295 mm |  |
| Weight excl. battery: | approx. 3.2 kg                                                                                                    | g            |              |  |

.....

#### Measuring element

| Measuring ranges (natural gas) |                                                        |                                                 |  |
|--------------------------------|--------------------------------------------------------|-------------------------------------------------|--|
|                                | secondary metering                                     | fiscal metering                                 |  |
|                                | <u>natural gas / other fuel gases</u>                  | <u>natural gas</u>                              |  |
| Superior calorific value:      | 7–14 / 2–25 kWh/Nm <sup>3</sup>                        | 8.4 – 13.1 kWh/Nm <sup>3</sup>                  |  |
| Standard density:              | 0.65 – 1.3 / 0.3 – 2 kg/Nm <sup>3</sup>                | 0.71 – 0.970 kg/Nm <sup>3</sup>                 |  |
| CO2 content:                   | 0 – 20 / 0 – 20 mol%                                   | 0 – 5 or 0 – 20 mol%                            |  |
| Wobbe index:                   | 8–16 / 3–25 kWh/m <sup>3</sup>                         |                                                 |  |
| Inferior calorific value:      | 7–14 / 2–25 kWh/m <sup>3</sup>                         |                                                 |  |
| Methane number (option)        | 40 - 100 / -                                           |                                                 |  |
|                                | The calculated methane number is only                  | valid within the following                      |  |
|                                | ranges:                                                |                                                 |  |
|                                | Hs: $8.33 - 12.5 \text{ kWh/m}^3$ , rho,n: $0.7 - 0.9$ | $\theta$ kg/m <sup>3</sup> and CO2: 0 – 5 mol%. |  |
| Accuracy (natural gas):        | $\pm 0.5\%$ of the measured value for standar          | d denity and superior calorific                 |  |
|                                | value                                                  |                                                 |  |
|                                | $\pm 0.5$ mol% (absolute) for CO <sub>2</sub> content  |                                                 |  |
|                                | With natural gases which have been con                 | ditioned with air (max. 20%)                    |  |
|                                | the measuring error for the standard der               | nsity may reach $\pm$ 1%.                       |  |
| Response times:                | T50: < 30 s                                            |                                                 |  |
| •                              | T90: < 60 s                                            |                                                 |  |
| Ambient temperature:           | -20°C to +55°C                                         |                                                 |  |
| Power supply:                  | 24 VDC or 230 VAC or 115 VAC                           |                                                 |  |
| Power requirement:             | 100 W                                                  |                                                 |  |
| Dimensions:                    | B x H x T = 475 x 720 x 340 mm                         |                                                 |  |
| Degree of protection:          | IP 54 (Ex design)                                      |                                                 |  |
|                                | IP 43 (Non-Ex design)                                  |                                                 |  |
| Inlet pressure range:          | 0.5-3.0 bar                                            |                                                 |  |
| Gas consumption:               | max. 15 Nℓ/h                                           |                                                 |  |
|                                |                                                        |                                                 |  |

Manual EMC 500 · DE01 · 2008-02

# C Pin Assignment Diagram for the GC 9000

![](_page_54_Figure_2.jpeg)

Manual EMC 500 · DE01 · 2008-02

#### Fault List D

#### **Fault Messages**

Designation A = Fault W = Warnung

52

| А | 02-0 | EMC d Calibr.   |
|---|------|-----------------|
| А | 02-1 | d Max Range     |
| А | 02-2 | d Min Range     |
| А | 02-5 | EMC CO2 Calibr. |
| А | 03-1 | N2 Max Limit    |
| А | 03-2 | N2 Min Limit    |
| А | 03-3 | CH Max Limit    |
| А | 03-4 | CH Min Limit    |
| А | 13-0 | EMC Hs Calibr.  |
| А | 13-1 | Hs Max Range    |
| А | 13-2 | Hs Min Range    |
| А | 14-0 | EMC Hi Calibr.  |
| А | 14-1 | Hi Max Range    |
| А | 14-2 | Hi Min Range    |
| А | 15-0 | EMC rn Calibr.  |
| А | 15-1 | rn Max Range    |
| А | 15-2 | rn Min Range    |
| А | 16-0 | EMC Ws Calibr.  |
| А | 16-1 | Ws Max Range    |
| А | 16-2 | Ws Min Range    |
| А | 17-0 | EMC S1 Failure  |
| А | 17-1 | EMC S1 MaxRange |
| А | 17-2 | EMC S1 MinRange |
| А | 18-0 | EMC S2 Failure  |
| А | 18-1 | EMC S2 MaxRange |

А

А

А A

А А

A А

А

А

А

18-2

19-0

19-1

19-2

20-0

20-1

20-2

21-0

21-1

21-2

22-0

EMC S2 MinRange

EMC P1 MaxRange

EMC P1 MinRange

EMC TC MaxRange

EMC TC MinRange

EMC TB MaxRange

EMC TB MinRange

EMC P1 Failure

**EMC TC Failure** 

**EMC TB Failure** 

EMC Calib. Gas

Fault short text Fault number like in the display

Description

EMC relative density calibration Relative density above max limit Relative density below min limit EMC carbon dioxide calibration Nitrogen content above max limit Nitrogen content below min limit Hydrocarbon content above max limit Hydrocarbon content below min limit EMC superior calorific value calibration Superior calorific value above max limit Superior calorific value below min limit EMC inferior calorific value calibration Inferior calorific value above max limit Inferior calorific value below min limit EMC standard density calibration Standard density above max limit Standard density below min limit EMC Wobbe index calibration Wobbe index above max limit Wobbe index below min limit EMC sensor 1 failure Sensor 1 above max limit Sensor 1 below min limit EMC sensor 2 failure Sensor 2 above max limit Sensor 2 below min limit EMC pressure 1 failure Pressure 1 above max limit Pressure 1 below min limit EMC case temperature failure Case temperature above max limit Case temperature below min limit EMC block temperature failure Block temperature above max limit Block temperature below min limit Calibration gas fault

> Manual EMC 500 · DE01 · 2008-02

#### ANNEX

53

| А | 22-1 | FMC TimeSetting | Incorrectly set calibration time              |
|---|------|-----------------|-----------------------------------------------|
| A | 22-2 | EMC Recov.Time  | Incorrectly set compensation time             |
| A | 22-3 | EMC Gas Alarm   | Gas alarm via contact input                   |
| A | 22-4 | Gas Flow Limit  | Gas flow outside limits                       |
| А | 23-0 | CO2 Hardware    | EMC CO2 measurement hardware failure          |
| А | 23-1 | CO2 Max Range   | Carbon dioxide content above max limit        |
| А | 23-2 | CO2 Min Range   | Carbon dioxide content below min limit        |
| А | 28-0 | EMC Y30 to Y29? | -<br>Attribution GC-9000-EMC to WOM-02        |
| А | 29-0 | Gas Flow Hardw. | Gas flow failure                              |
| А | 50-0 | Power Failure   | Power failure                                 |
| А | 50-2 | RAM Fault       | Fault during check of the RAM -               |
| А | 50-6 | CPU1 to CPU2    | Disturbed data exchange via the dual-port RAM |
| А | 59-0 | EMC500 Fault    | General EMC-500 fault                         |
| А | 59-1 | EMC500 AD Fault | Fault A/D measurements EMC 500                |
| А | 59-2 | EMC500 IO Error | -<br>Fault I/O signals EMC 500                |
| А | 59-3 | EMC500 MV Fault | Fault measured values EMC 500                 |
| А | 76-5 | Modb.Failure C5 | Modbus failure C5                             |

#### ANNEX

### Warnings

| W | 12-1 | MethaneNo.Limit | Methane number outside limits                   |
|---|------|-----------------|-------------------------------------------------|
| W | 17-5 | EMC S1 Offset   | Sensor 1 hysteresis limit offset exceeded       |
| W | 18-5 | EMC S2 Offset   | Sensor 2 hysteresis limit offset exceeded       |
| W | 21-5 | EMC TB Hyster.  | Block temperature hysteresis limit exceeded     |
| W | 23-5 | EMC CO2 Offset  | Carbon dioxide hysteresis limit offset exceeded |
| W | 35-1 | Interface C1    | Interface C1 out of order                       |
| W | 35-2 | Interface C2    | Interface C2 out of order                       |
| W | 35-3 | Interface C3    | Interface C3 out of order                       |
| W | 35-4 | Interface C4    | Interface C4 out of order                       |
| W | 35-5 | Interface C5    | Interface C5 out of order                       |
| W | 72-5 | Modb.Timeout C5 | Timeout modbus C5                               |
| W | 82-0 | MB Function C2  | Illegal function modbus C2                      |
| W | 82-1 | MB DataAddr. C2 | Illegal data address modbus C2                  |
| W | 82-2 | MB DataValue C2 | Illegal data value modbus C2                    |
| W | 82-3 | MB SlaveDev. C2 | Slave device failure modbus C2                  |
| W | 82-4 | MB Acknowl. C2  | Query understood, response pending, modbus C2   |
| W | 82-5 | MB Busy C2      | No response because device is busy, modbus C2   |
| W | 82-6 | MB Neg.Ack. C2  | Enquired function can not be started, modbus C2 |
| W | 82-7 | MB Mem.Par. C2  | Memory parity error modbus C2                   |
| W | 83-0 | MB Function C3  | Illegal function modbus C3                      |
| W | 83-1 | MB DataAddr. C3 | Illegal data address modbus C3                  |
| W | 83-2 | MB DataValue C3 | Illegal data value modbus C3                    |
| W | 83-3 | MB SlaveDev. C3 | Slave device failure modbus C3                  |
| W | 83-4 | MB Acknowl. C3  | Query understood, response pending, modbus C3   |
| W | 83-5 | MB Busy C3      | No response because device is busy, modbus C3   |
| W | 83-6 | MB Neg.Ack. C3  | Enquired function can not be started, modbus C3 |
| W | 83-7 | MB Mem.Par. C3  | Memory parity error modbus C3                   |
| W | 84-0 | MB Function C4  | Illegal function modbus C4                      |
| W | 84-1 | MB DataAddr. C4 | Illegal data address modbus C4                  |
| W | 84-2 | MB DataValue C4 | Illegal data value modbus C4                    |
| W | 84-3 | MB SlaveDev. C4 | Slave device failure modbus C4                  |
| W | 84-4 | MB Acknowl. C4  | Query understood, response pending, modbus C4   |
| W | 84-5 | MB Busy C4      | No response because device is busy, modbus C4   |
| W | 84-6 | MB Neg.Ack. C4  | Enquired function can not be started, modbus C4 |
| W | 84-7 | MB Mem.Par. C4  | Memory parity error modbus C4                   |
| W | 85-0 | MB Function C5  | Illegal function modbus C5                      |
| W | 85-1 | MB DataAddr. C5 | Illegal data address modbus C5                  |
| W | 85-2 | MB DataValue C5 | Illegal data value modbus C5                    |
| W | 85-3 | MB SlaveDev. C5 | Slave device failure modbus C5                  |
| W | 85-4 | MB Acknowl. C5  | Query understood, response pending, modbus C5   |
| W | 85-5 | MB Busy C5      | No response because device is busy, modbus C5   |
| W | 85-6 | MB Neg.Ack. C5  | Enquired function can not be started, modbus C5 |
| W | 85-7 | MB Mem.Par. C5  | Memory parity error modbus C5                   |

54

# E Configuration of the Interfaces

![](_page_58_Figure_2.jpeg)

C4 needs external terminating resistors and a bus supply voltage (+5 V). Select the mode for the interface C4 by the DIL switch 5 on the CPU card: DIL 5 ON: RS 485 DIL 5 OFF: RS 232

# F Assembly Instructions for Pipe Connections

![](_page_59_Picture_2.jpeg)

INITIAL ASSEMBLY

![](_page_59_Figure_4.jpeg)

\* For pipe connections sized 2, 3, 4 mm or 1/16", 1/8", 3/16", you must tighten the nut with a ¾ turn during initial assembly.

![](_page_59_Figure_6.jpeg)